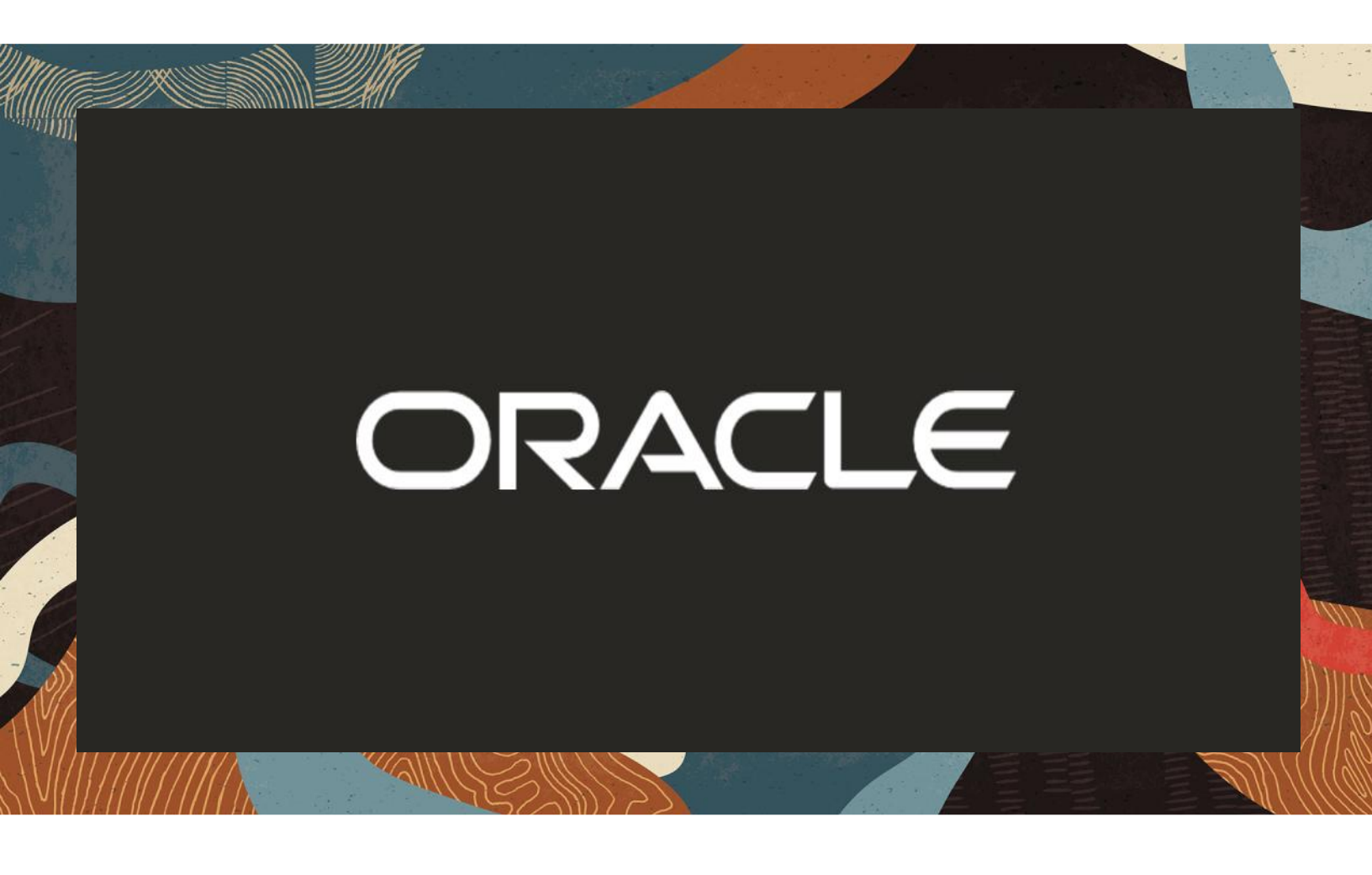

Oracle SBC integration with Google CCAI Call Recording

**Technical Application Note** 

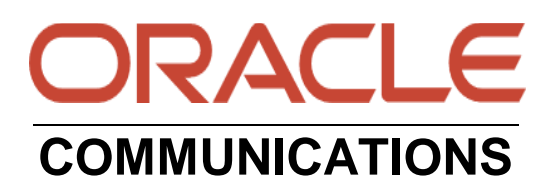

## Disclaimer

The following is intended to outline our general product direction. It is intended for information purposes only and may not be incorporated into any contract. It is not a commitment to deliver any material, code, or functionality, and should not be relied upon in making purchasing decisions. The development, release, and timing of any features or functionality described for Oracle's products remains at the sole discretion of Oracle.

11/18

## **Revision History**

| Version | Description of Changes                                                                                 | Date Revision Completed   |
|---------|----------------------------------------------------------------------------------------------------|---------------------------|
| 1.0     | Initial Version – Tested with<br>Oracle SBC software<br>version <b>OS920p4 and</b><br><b>SCZ930 GA</b> | 24 <sup>th</sup> May 2024 |
|         |                                                                                                    |                           |

## 

## **Table of Contents**

| 2. DOCUMENT OVERVIEW43. INTRODUCTION43.1. AUDIENCE43.1. AUDIENCE43.2. REQUIREMENTS43.3. ARCHITECTURE53.4. CAVEATS AND LIMITATION54. GOOGLE CCAI API CONFIGURATION65. CONFIGURING THE SBC65.1. VALIDATED ORACLE SBC VERSION66. NEW SBC CONFIGURATION76.1. ESTABLISHING A SERIAL CONNECTION TO THE SBC76.2. CONFIGURE SBC USING WEB GUI1116.3. CONFIGURE SBC USING WEB GUI1116.4. CONFIGURE SBC USING WEB GUI1136.4. CONFIGURE NETWORK INTERFACE VALUES156.5. CONFIGURE NETWORK INTERFACE VALUES156.5. CONFIGURE NETWORK INTERFACE VALUES226.9. CONFIGURE NETWORK INTERFACE VALUES256.10. TLS -PROFILE306.11. CONFIGURE SIP INTERFACES306.12. CONFIGURE SIP INTERFACES306.13. CONFIGURE SIP INTERFACES306.14. CONFIGURE SESSION-AGENT326.13. CONFIGURE SESSION TRANSLATION RULES436.14. CONFIGURE SESSION TRANSLATION RULES436.15. CONFIGURE SESSION TRANSLATION RULES436.14. CONFIGURE SESSION TRANSLATION RULES436.19. CONFIGURE SESSION TRANSLATION RULES436.20. CONFIGURE SESSION TRANSLATION RULES436.21. CONFIGURE SESSION TRANSLATION RULES446.21. CONFIGURE SESSION TRANSLATION RULES436.22. CONFIGURE SESSION TRANSLATION RULES446.22. CONFIGURE SESSION TRANSLATION RULES </th <th>1. INTENDED AUDIENCE</th> <th>4</th> | 1. INTENDED AUDIENCE                                                                                                    | 4                                                                                                    |
|----------------------------------------------------------------------------------------------------|----------------------------------------------------------------------------------------------------|----------------------------------------------------------------------------------------------------|
| 3. INTRODUCTION43.1. AUDIENCE43.1. AUDIENCE43.2. REQUIREMENTS43.3. AACHTECTURE53.4. CAVEATS AND LIMITATION54. GOOGLE CCAI API CONFIGURATION65. CONFIGURING THE SBC65.1. VALIDATED ORACLE SBC VERSION66. NEW SBC CONFIGURATION76.1. ESTABLISHING A SERIAL CONNECTION TO THE SBC76.1. ESTABLISHING A SERIAL CONNECTION TO THE SBC76.2. CONFIGURE SBC USING WEB GUI116.3. CONFIGURE SBC USING WEB GUI116.4. CONFIGURE SBC USING WEB GUI136.4. CONFIGURE NETWORK INTERFACE VALUES156.5. CONFIGURE NETWORK INTERFACE VALUES156.5. CONFIGURE NETWORK INTERFACE VALUES156.6. ENABLE MEDIA MANAGER206.8. CONFIGURE RETWORK INTERFACE VALUES256.10. TLS -PROFILE306.11. CONFIGURE SESSION AGENT326.13. CONFIGURE REALMS226.13. CONFIGURE SESSION AGENT326.13. CONFIGURE SESSION TAGENT326.13. CONFIGURE SESSION TAGENT326.13. CONFIGURE SESSION TAGENT326.14. CONFIGURE SESSION TAGENT336.15. CONFIGURE SESSION TRANSLATION RULES436.14. CONFIGURE SESSION TRANSLATION RULES436.15. CONFIGURE SESSION TRANSLATION RULES436.14. CONFIGURE SESSION TRANSLATION RULES436.15. CONFIGURE SESSION TRANSLATION RULES436.14. CONFIGURE SESSION TRANSLATION RULES436.15. C                                                                        | 2. DOCUMENT OVERVIEW                                                                                                    | 4                                                                                                    |
| 4. GOOGLE CCAI API CONFIGURATION65. CONFIGURING THE SBC65.1. VALIDATED ORACLE SBC VERSION66. NEW SBC CONFIGURATION76.1. ESTABLISHING A SERIAL CONNECTION TO THE SBC76.2. CONFIGURE SUSTEM-CONFIG116.3. CONFIGURE SYSTEM-CONFIG136.4. CONFIGURE SYSTEM-CONFIG136.4. CONFIGURE PHYSICAL INTERFACE VALUES156.5. CONFIGURE PHYSICAL INTERFACE VALUES.176.6. ENABLE MEDIA MANAGER206.8. CONFIGURE REALMS226.9. CONFIGURE REALMS226.9. CONFIGURE REALMS226.9. CONFIGURE SIP INTERFACE SOR306.11. CONFIGURE SIP INTERFACES306.12. CONFIGURE SIP INTERFACES306.13. CONFIGURE SESSION-AGENT326.13. CONFIGURE SESSION-AGENT326.14. CONFIGURE SESSION-AGENT326.15. CONFIGURE SESSION-AGENT326.16. CONFIGURE SESSION-AGENT326.17. CONFIGURE SESSION-AGENT326.18. CONFIGURE SESSION TRANSLATION RULES436.19. CONFIGURE SESSION TRANSLATION RULES436.19. CONFIGURE SESSION TRANSLATION RULES436.19. CONFIGURE SESSION TRANSLATION RULES436.19. CONFIGURE SESSION TRANSLATION RULES436.20. CONFIGURE SESSION TIMER456.21. CONFIGURE SESSION TIMER456.22. CONFIGURE SESSION TIMER456.22. CONFIGURE SESSION TIMER456.22. CONFIGURE SESSION TIMER456.22. CONFIGURE SESSION TIMER45                                                                | 3. INTRODUCTION<br>3.1. AUDIENCE<br>3.2. REQUIREMENTS<br>3.3. ARCHITECTURE<br>3.4. CAVEATS AND LIMITATION                                                                                                    | <b>4</b><br>4<br>5<br>5                                                                                                    |
| 5. CONFIGURING THE SBC65.1. VALIDATED ORACLE SBC VERSION66. NEW SBC CONFIGURATION76.1. ESTABLISHING A SERIAL CONNECTION TO THE SBC76.2. CONFIGURE SBC USING WEB GUI116.3. CONFIGURE SWSTEM-CONFIG136.4. CONFIGURE SYSTEM-CONFIG136.4. CONFIGURE PHYSICAL INTERFACE VALUES156.5. CONFIGURE NETWORK INTERFACE VALUES176.6. ENABLE MEDIA MANAGER206.8. CONFIGURE REALMS226.9. CONFIGURE REALMS226.9. CONFIGURE REALMS226.9. CONFIGURE SIP INTERFACES306.11. CONFIGURE SIP INTERFACES306.12. CONFIGURE SESION-AGENT326.13. CONFIGURE SESSION-AGENT326.13. CONFIGURE SESSION-AGENT386.15. CONFIGURE SESSION TRANSLATION RULES426.16. CONFIGURE SESSION TRANSLATION RULES436.19. CONFIGURE SESSION TRANSLATION RULES436.19. CONFIGURE SESSION TRANSLATION RULES436.19. CONFIGURE SESSION TRANSLATION RULES436.19. CONFIGURE SESSION TRANSLATION RULES436.20. CONFIGURE SESSION TRANSLATION RULES436.21. CONFIGURE SESSION TRANSLATION RULES436.22. CONFIGURE SESSION TIMER456.22. CONFIGURE SESSION TIMER456.22. CONFIGURE SIP-MANIPULATION467. EXISTING SBC CONFIGURATION46                                                                                                    | 4. GOOGLE CCAI API CONFIGURATION                                                                                                    | 6                                                                                                    |
| 6. NEW SBC CONFIGURATION76.1. ESTABLISHING A SERIAL CONNECTION TO THE SBC76.2. CONFIGURE SBC USING WEB GUI116.3. CONFIGURE SBC USING WEB GUI136.4. CONFIGURE SYSTEM-CONFIG136.4. CONFIGURE PHYSICAL INTERFACE VALUES156.5. CONFIGURE NETWORK INTERFACE VALUES.176.6. ENABLE MEDIA MANAGER206.8. CONFIGURE REALMS226.9. CONFIGURE REALMS226.9. CONFIGURE ACTIFICATE FOR SBC256.10. TLS-PROFILE306.11. CONFIGURE SIP INTERFACES306.12. CONFIGURE SIP INTERFACES306.13. CONFIGURE SOES PROFILE306.14. CONFIGURE STEERING-POOL386.15. CONFIGURE SDES PROFILE406.16. CONFIGURE SDES PROFILE406.17. CONFIGURE TRANSLATION RULES436.19. CONFIGURE SESSION TRANSLATION RULES436.20. CONFIGURE SESSION TRANSLATION RULES436.21. CONFIGURE SESSION TRANSLATION RULES436.22. CONFIGURE SESSION TIMER456.22. CONFIGURE SESSION TIMER456.22. CONFIGURE SESSION TIMER456.22. CONFIGURE SESSION TIMER456.22. CONFIGURE SESSION TIMER456.22. CONFIGURE SESSION TIMER456.22. CONFIGURE SESSION TIMER467. EXISTING SEC CONFIGURATION46                                                                                                    | 5. CONFIGURING THE SBC<br>5.1. Validated Oracle SBC Version                                                                                                    | <b>6</b><br>6                                                                                                    |
| 6.22. CONFIGURE SIP-MANIPULATION467. EXISTING SBC CONFIGURATION49                                                                                                    | <ul> <li><b>b.</b> NEW SBC CONFIGURATION</li> <li>6.1. ESTABLISHING A SERIAL CONNECTION TO THE SBC</li> <li>6.2. CONFIGURE SBC USING WEB GUI</li> <li>6.3. CONFIGURE SPECTONFIG</li> <li>6.4. CONFIGURE SYSTEM-CONFIG</li> <li>6.4. CONFIGURE PHYSICAL INTERFACE VALUES</li> <li>6.5. CONFIGURE NETWORK INTERFACE VALUES.</li> <li>6.6. ENABLE MEDIA MANAGER</li> <li>6.8. CONFIGURE REALMS</li> <li>6.9. CONFIGURING A CERTIFICATE FOR SBC</li> <li>6.10. TLS-PROFILE</li> <li>6.11. CONFIGURE SIP INTERFACES</li> <li>6.12. CONFIGURE SESSION-AGENT</li> <li>6.13. CONFIGURE SESSION-AGENT</li> <li>6.14. CONFIGURE STEERING-POOL</li> <li>6.15. CONFIGURE SDES PROFILE</li> <li>6.16. CONFIGURE MEDIA SECURITY PROFILE</li> <li>6.17. CONFIGURE TRANSLATION RULES</li> <li>6.18. CONFIGURE SESSION TRANSLATION RULES</li> <li>6.19. CONFIGURE SESSION RECORDING SERVER</li> <li>6.21. CONFIGURE SESSION TIMER</li> </ul> | 7<br>7<br>11<br>13<br>15<br>17<br>20<br>22<br>25<br>30<br>30<br>30<br>30<br>30<br>30<br>32<br>37<br>38<br>40<br>41<br>42<br>43<br>43<br>44 |
| 7. EAISTING SBU UUNFIGUKATIUN 49                                                                                                    | 0.22. CONFIGURE SIF-MANIPULATION                                                                                                    | 40                                                                                                    |
|                                                                                                    | 7. EAISTING SBU CUNFIGURATIUN<br>9. ODACI E SBC DEDI OVED DEHIND NAT                                                                                                    | 49                                                                                                    |

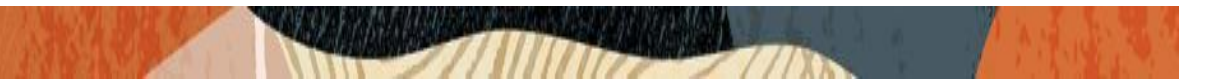

## 1. Intended Audience

This document is intended for use by Oracle Systems Engineers, third party Systems Integrators, Oracle Enterprise customers and partners and end users of the Oracle Enterprise Session Border Controller (SBC). It is assumed that the reader is familiar with basic operations of the Oracle Enterprise Session Border Controller platform along with Google CCAI Call Recording and on prem IP-PBX.

### 2. Document Overview

This Oracle technical application note outlines how to configure the Oracle SBC to interwork between IP-PBX with Google CCAI Call Recording. The solution contained within this document has been tested using Oracle Communication SBC with software version **OS920p4 (SCZ9.2.0 Patch 4) and OS930 GA (SCZ9.3.0 GA).** Please note there is no difference in SBC GUI between 9.2.0 and 9.3.0 version from end user perspective. We have tested the solution in 9.3.0 version as it is the latest software available as of now. The configuration screenshots will be mostly covered in 9.2.0 version but there will also be some screenshots captured in 9.3.0 version too.

Please note that the IP Addresses, FQDN and configuration names and details given in this document are used for reference purposes only. These same details cannot be used in customer configurations. End users of this document can use the configuration details according to their network requirements. There are some public facing IPs (externally routable IPs) that we use for our testing are masked in this document for security reasons. The customers can configure any publicly routable IPs for these sections as per their network architecture needs.

#### 3. Introduction

#### 3.1. Audience

This is a technical document intended for telecommunications engineers with the purpose of configuring Google CCAI Call Recording feature using Oracle Enterprise SBC. There will be steps that require navigating the Oracle SBC GUI interface, understanding the basic concepts of TCP/UDP, IP/Routing, DNS server, SIP/RTP and TLS/SRTP are also necessary to complete the configuration and for troubleshooting, if necessary.

#### 3.2. Requirements

- Fully functioning Google CCAI cloud Environment.
- Oracle Enterprise Session Border Controller (hereafter Oracle SBC) running 9.2.0 version.
- On-prem IP PBX We are using Cisco Call Manager (Cisco CUCM) as on prem IP-PBX as an example for this Application note document.

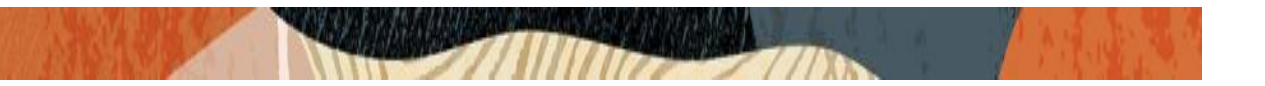

The below revision table explains the versions of the software used for each component: This table is Revision 1 as of now:

| Software Used | SBC Version   | Google CCAI |
|---------------|---------------|-------------|
| Revision 1    | 9.2.0 / 9.3.0 | 3.13        |

#### 3.3. Architecture

The network configuration is illustrated below for Google CCAI Call Recording with Oracle Enterprise Session Border Controller and On-prem IP PBX

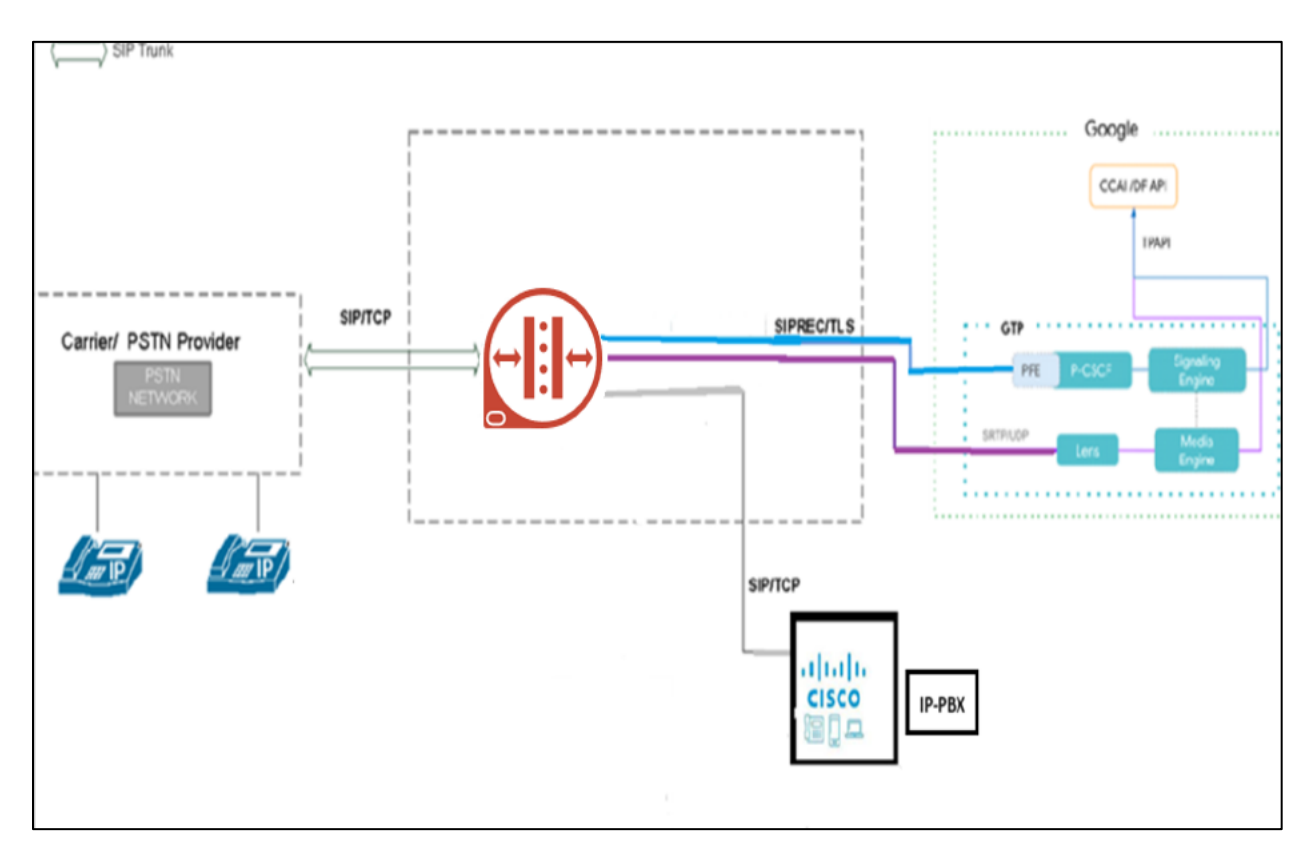

The configuration, validation and troubleshooting are the focuses of this document and will be described in two phases:

- Phase 1 About the Google CCAI cloud Environment.
- Phase 2 About the Configuration of the Oracle SBC.

#### 3.4. Caveats and Limitation

DTLS towards Google CCAI is not supported

## 4. Google CCAI API Configuration

### About CCAI Platform

CCAI Platform is an Al-driven Contact Center as a Service (CCaaS) platform that is built natively on Google Cloud and uses the other Google Cloud Contact Center AI (CCAI) products at its core.

CCAI Platform is a unified contact center platform that accelerates the organization's ability to leverage and deploy CCAI without relying on multiple technology providers.

CCAI Platform is a full-stack contact center platform for queuing and routing customer interactions across voice and digital channels. It provides easy routing of customer interactions to the appropriate resource pools. It uses the contact center AI building blocks to allow a seamless transition to human agents. CCAI Platform also allows for reporting on contact center agent performance and customer satisfaction.

CCAI Platform:

- Provides organizations with modern, embeddable APIs that are optimized for the smartphone era.
- Delivers AI-based omni-channel routing, intelligent Virtual Agent, Agent Assist, and Insights capabilities that enables organizations to streamline customer experiences.
- Provides smart device capabilities like photo and video sharing, channel blending, and convenient, on-device authentication.
- Reduces complexity and dependencies.
- Improves speed of deployment

For more information about the Google CCAI platform, please refer to the below link:

https://cloud.google.com/contact-center/ccai-platform/docs

# 5. Configuring the SBC

This chapter provides step-by-step guidance on how to configure Oracle SBC for Configuring the Google CCAI cloud Environment. In this SBC config, Google CCAI side is secure (TLS/SRTP) and PSTN along with on prem IP-PBX side is unsecure (UDP or TCP/RTP).

### 5.1. Validated Oracle SBC Version

Oracle conducted tests with SBC 9.2.0 and 9.3.0 software – this software with the configuration listed below can run on any of the following products:

- AP 1100
- AP 3900
- AP 4600
- AP 6300
- AP 6350
- AP 3950 (Starting from SBC 9.0 version)
- AP 4900 (Starting from SBC 9.0 version)
- VME
- Oracle SBC on Public Cloud

## 6. New SBC configuration

If the customer is looking to setup a new SBC from scratch, please follow the section below.

### 6.1. Establishing a serial connection to the SBC

Connect one end of a straight-through Ethernet cable to the front console port (which is active by default) on the SBC and the other end to console adapter that ships with the SBC, connect the console adapter (a DB-9 adapter) to the DB-9 port on a workstation, running a terminal emulator application such as Putty. Start the terminal emulation application using the following settings:

- Baud Rate=115200
- Data Bits=8
- Parity=None
- Stop Bits=1
- Flow Control=None

Power on the SBC and confirm that you see the following output from the boot-up sequence

| Starting  | tLemd                  |
|-----------|------------------------|
| Starting  | tServiceHealth         |
| Starting  | tCollect               |
| Starting  | tAtcpd                 |
| Starting  | tAsctpd                |
| Starting  | tMbcd                  |
| Starting  | tCommMonitord          |
| Starting  | tFped                  |
| Starting  | tAlgd                  |
| Starting  | tRadd                  |
| Starting  | tEbmd                  |
| Starting  | tSipd                  |
| Starting  | tH323d                 |
| Starting  | tbfdd                  |
| Starting  | tIPTd                  |
| Starting  | tSecured               |
| Starting  | tAuthd                 |
| Starting  | tCertd                 |
| Starting  | tIked                  |
| Starting  | tTscfd                 |
| Starting  | tFcgid                 |
| Starting  | tauditd                |
| Starting  | tauditpusher           |
| Starting  | tSnmpd                 |
| Starting  | tIFMIBd                |
| Start pla | atform alarm           |
| Starting  | display manager        |
| [nitiali: | zing /opt/ Cleaner     |
| Starting  | tLogCleaner task       |
| Bringing  | up shell               |
|           |                        |
| Starting  | acliMgr                |
| password  | secure mode is enabled |
| Admin Sec | curity is disabled     |
| assword   |                        |
|           |                        |

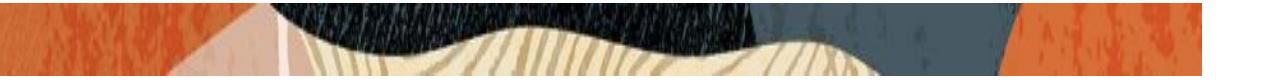

Enter the default password to log in to the SBC. Note that the default SBC password is "acme" and the default super user password is "packet".

Both passwords have to be changed according to the rules shown below.

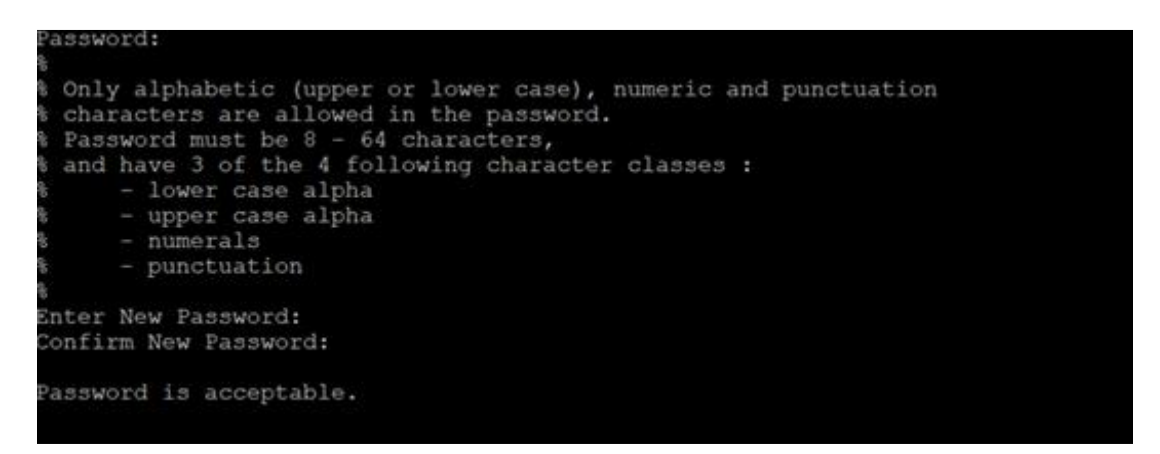

Now set the management IP of the SBC by setting the IP address in bootparam.

To access bootparam. Go to Configure terminal->bootparam.

Below is the screenshot captured for SBC 9.2.0 p4 version

```
SolutionsLab-vSBC-2#
SolutionsLab-vSBC-2# conf t
SolutionsLab-vSBC-2(configure)# bootparam
'.' = clear field; '-' = qo to previous field; q = quit
                            : /boot/nnSCZ920p4.bz
IP Address
VLAN
IPv6 Address
IPv6 Gateway
Host IP
                            : vxftp
FTP password
                           : 0x00000040
: SolutionsLab-vSBC-2
Flags
Target Name
Console Device
                           : COM1
Console Baudrate
Other
NOTE: These changed parameters will not go into effect until reboot.
Also, be aware that some boot parameters may also be changed through PHY and Network Interface Configurations.
                                             (Percent Free: 1)
SolutionsLab-vSBC-2(configure)#
SolutionsLab-vSBC-2(configure)#
SolutionsLab-vSBC-2(configure)#
```

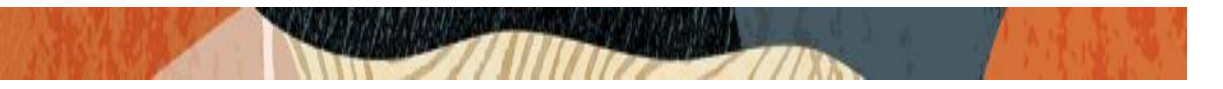

Below is the screenshot captured for SBC 9.3.0 GA version

| SolutionsLab-vSBC-2# con                  | i t                                          |  |  |  |  |  |  |
|-------------------------------------------|----------------------------------------------|--|--|--|--|--|--|
| SolutionsLab-vSBC-2(configure)# bootparam |                                              |  |  |  |  |  |  |
|                                           |                                              |  |  |  |  |  |  |
| '.' = clear field; '-'                    | = go to previous field; q = quit             |  |  |  |  |  |  |
|                                           |                                              |  |  |  |  |  |  |
| Boot File                                 | : /boot/nnSCZ930.bz                          |  |  |  |  |  |  |
| IP Address                                |                                              |  |  |  |  |  |  |
| VLAN                                      |                                              |  |  |  |  |  |  |
| Netmask                                   |                                              |  |  |  |  |  |  |
| Gateway                                   |                                              |  |  |  |  |  |  |
| IPv6 Address                              |                                              |  |  |  |  |  |  |
| IPv6 Gateway                              |                                              |  |  |  |  |  |  |
| Host IP                                   |                                              |  |  |  |  |  |  |
| FTP username                              | : vxftp                                      |  |  |  |  |  |  |
| FTP password                              |                                              |  |  |  |  |  |  |
| Flags                                     | : 0x0000040                                  |  |  |  |  |  |  |
| Target Name                               | : SolutionsLab-vSBC-2                        |  |  |  |  |  |  |
| Console Device                            | : COM1                                       |  |  |  |  |  |  |
| Console Baudrate                          | : 115200                                     |  |  |  |  |  |  |
| Other                                     |                                              |  |  |  |  |  |  |
|                                           |                                              |  |  |  |  |  |  |
| NOTE: These changed para                  | meters will not go into effect until reboot. |  |  |  |  |  |  |
| Also, be aware that some                  | boot parameters may also be changed through  |  |  |  |  |  |  |
| PHY and Network Interfac                  | e Configurations.                            |  |  |  |  |  |  |
|                                           |                                              |  |  |  |  |  |  |

Note: There is no management IP configured by default.

To configure product type, type in setup product in the terminal

Set product type to Enterprise Session Border Controller as shown below.

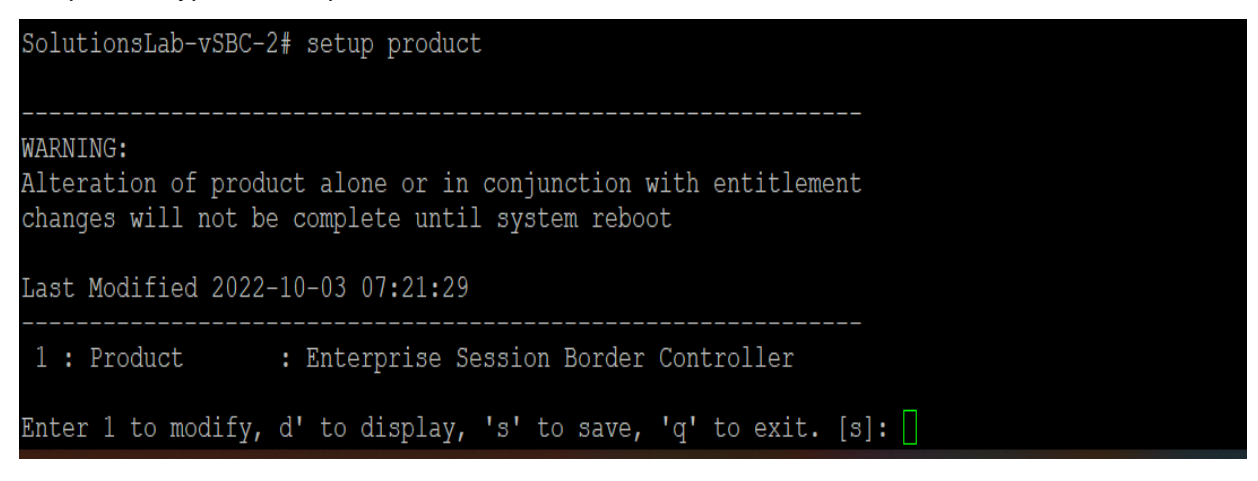

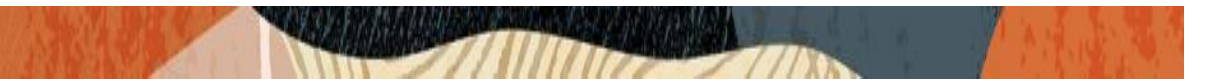

Enable the features for the ESBC using the setup entitlements command as shown

Save the changes and reboot the SBC. (The below screen is just an example and not actual config)

| Entit<br>Last | tlements for Enterprise Session Border<br>Modified: 2022-02-23 18:18:18 | Con | itrolle      | er           |     |       |      |    |  |  |
|---------------|-------------------------------------------------------------------------|-----|--------------|--------------|-----|-------|------|----|--|--|
| 1:            | Session Capacity<br>Advanced                                            |     | : 99<br>: er | 999<br>nable | ed  |       |      |    |  |  |
| · ·           | Admin Socurity                                                          |     |              |              |     |       |      |    |  |  |
| ч.<br>Б.      | Data Intogrity (FIRS 140-2)                                             |     |              |              |     |       |      |    |  |  |
| 5.            | TPSoc Trunking Soggions                                                 |     | • •          |              |     |       |      |    |  |  |
| 7.            | MSRP B2BUA Sessions                                                     |     | • 0          |              |     |       |      |    |  |  |
| 8.            | SRTP Sessions                                                           |     | • 0          |              |     |       |      |    |  |  |
| g •           | Transcode Codec AMR                                                     |     |              |              |     |       |      |    |  |  |
| 10.           | Transcode Codec AMR Canacity                                            |     | • 0          |              |     |       |      |    |  |  |
| 11.           | Transcode Codec AMRWB                                                   |     |              |              |     |       |      |    |  |  |
| 12:           | Transcode Codec AMRWB Capacity                                          |     | : 0          |              |     |       |      |    |  |  |
| 13:           | Transcode Codec EVRC                                                    |     | :            |              |     |       |      |    |  |  |
| 14:           | Transcode Codec EVRC Capacity                                           |     | : 0          |              |     |       |      |    |  |  |
| 15:           | Transcode Codec EVRCB                                                   |     |              |              |     |       |      |    |  |  |
| 16:           | Transcode Codec EVRCB Capacity                                          |     | : 0          |              |     |       |      |    |  |  |
| 17:           | Transcode Codec EVS                                                     |     | :            |              |     |       |      |    |  |  |
| 18:           | Transcode Codec EVS Capacity                                            |     | : 0          |              |     |       |      |    |  |  |
| 19:           | Transcode Codec OPUS                                                    |     | : er         | nable        | ed. |       |      |    |  |  |
| 20:           | Transcode Codec OPUS Capacity                                           |     | : 20         | 000          |     |       |      |    |  |  |
| 21:           | Transcode Codec SILK                                                    |     | : er         | nable        | ed. |       |      |    |  |  |
| 22:           | Transcode Codec SILK Capacity                                           |     | : 20         | 000          |     |       |      |    |  |  |
|               |                                                                         |     |              |              |     |       |      |    |  |  |
| Enter         | r 1 - 22 to modify, d' to display, 's'                                  | to  | save,        | 'q'          | to  | exit. | [s]: | 1  |  |  |
| Sea           | ssion Capacity (0-10000)                                                |     | : 50         | 00           |     |       |      |    |  |  |
| Enter         | r 1 - 22 to modify, d' to display, 's'                                  | to  | save,        | 'q'          | to  | exit. | [s]: | 10 |  |  |
| Tra           | anscode Codec AMR Capacity (0-10000)                                    |     | : 50         | )            |     |       |      |    |  |  |
| Enter         | r 1 – 22 to modify, d' to display, 's'                                  | to  | save,        | 'q'          | to  | exit. | [s]: | 14 |  |  |
| Tra           | anscode Codec EVRC Capacity (0-10000)                                   |     | : 40         | )            |     |       |      |    |  |  |
| Enter         | r 1 - 22 to modify, d' to display, 's'                                  | to  | save,        | 'q'          | to  | exit. | [s]: |    |  |  |

The SBC comes up after reboot and is now ready for configuration.

Go to configure terminal->system->http-server-config. Enable the http-server-config to access the SBC using Web GUI. Save and activate the config.

| SolutionsLab-vSBC-2(http-server)# show |                                  |
|----------------------------------------|----------------------------------|
| http-server                            |                                  |
| name                                   | webserver                        |
| state                                  | enabled                          |
| realm                                  |                                  |
| ip-address                             |                                  |
| http-state                             | enabled                          |
| http-port                              | 80                               |
| HTTP-strict-transport-security-policy  | disabled                         |
| https-state                            | disabled                         |
| https-port                             | 443                              |
| http-interface-list                    | REST,GUI                         |
| http-file-upload-size                  | 0                                |
| tls-profile                            |                                  |
| auth-profile                           |                                  |
| last-modified-by                       | webHTTP-admin@196.15.23.12:33336 |
| last-modified-date                     | 2022-07-07 17:34:44              |
|                                        |                                  |
| SolutionsLab-vSBC-2(http-server)#      |                                  |
| SolutionsLab-vSBC-2(http-server)#      |                                  |
| SolutionsLab-vSBC-2(http-server)#      |                                  |
|                                        |                                  |

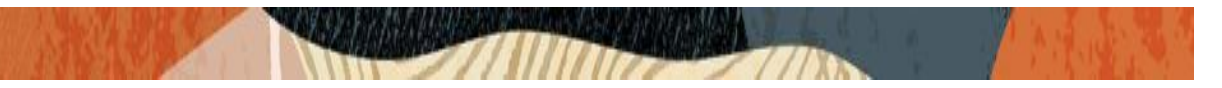

## 6.2. Configure SBC using Web GUI

In this app note, we configure SBC using the WebGUI.

The Web GUI can be accessed through the url <u>http://<SBC\_MGMT\_IP</u>>.

|                                      | 0 |                          |
|--------------------------------------|---|--------------------------|
|                                      |   |                          |
|                                      |   |                          |
|                                      |   |                          |
|                                      |   |                          |
|                                      |   |                          |
|                                      |   | Sign in to E-SBC         |
|                                      |   | Enter your details below |
|                                      |   | Username                 |
| Enterprise Session Border Controller |   | Required                 |
| <b>-</b>                             |   | Password                 |
|                                      |   |                          |
|                                      |   | Required                 |
|                                      |   | SIGN IN                  |
|                                      |   |                          |
|                                      |   |                          |
|                                      |   |                          |

The username and password is the same as that of CLI.

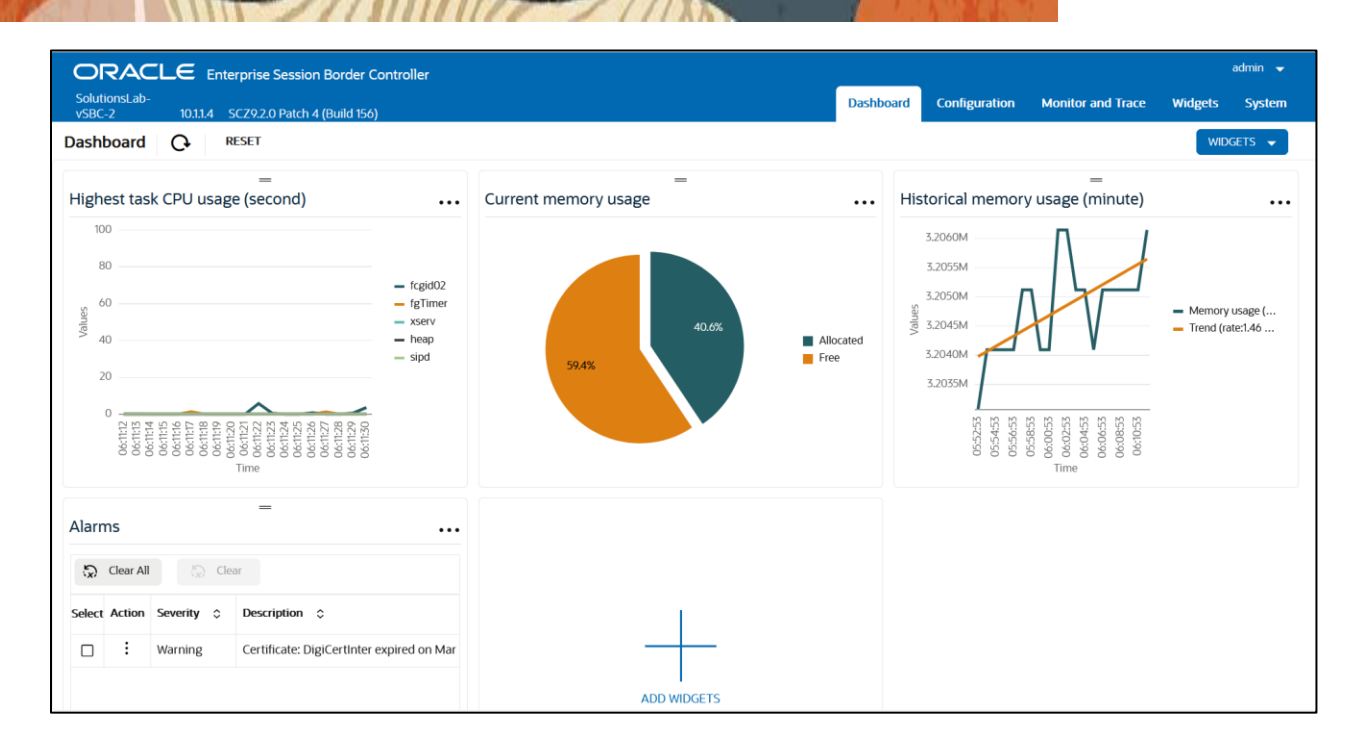

#### Go to Configuration as shown below, to configure the SBC

Below is the screenshot captured for SBC 9.2.0p4 version

| ORACL                   | E Enterprise     | Session Border       | Controller |                                          |                    |               |                   |          | admin 👻 |
|-------------------------|------------------|----------------------|------------|------------------------------------------|--------------------|---------------|-------------------|----------|---------|
| SolutionsLab-<br>vSBC-2 | 10.1.1.4 SCZ9.2. | .0 Patch 4 (Build 15 | 6)         |                                          | Dashboard          | Configuration | Monitor and Trace | Widgets  | System  |
| Configuration           | View Configur    | ation 🔓              | Q          |                                          |                    |               | Discard           | 😧 Verify | E Save  |
| media-manager           | >                | Configuratio         | on Objects |                                          |                    |               |                   |          |         |
| security                | >                |                      |            |                                          |                    |               |                   |          |         |
| session-router          | >                | Name 🗘               |            | Description 🗘                            |                    |               |                   |          |         |
| system                  | >                | access-control       |            | Configure a static or dynamic access     | control list       |               |                   |          |         |
|                         |                  | account-config       |            | Configure Quality of Service accounti    | ing                |               |                   |          |         |
|                         |                  | authentication-      | profile    | Configure authentication profile         |                    |               |                   |          |         |
|                         |                  | certificate-reco     | rd         | Create, generate, and import a certific  | cate               |               |                   |          |         |
|                         |                  | class-policy         |            | Configure classification profile policie | es -               |               |                   |          |         |
|                         |                  | codec-policy         |            | Create and apply a codec policy to a r   | realm and an agent |               |                   |          |         |
|                         |                  | filter-config        |            | Create a custom filter for SIP monitor   | and trace          |               |                   |          |         |
|                         |                  | fraud-protectio      | n          | Configure fraud protection               |                    |               |                   |          |         |
|                         |                  | host-route           |            | Insert entries into the routing table    |                    |               |                   |          |         |
|                         |                  | http-client          |            | Configure an HTTP client                 |                    |               |                   |          |         |
|                         |                  | http-server          |            | Configure an HTTP server                 |                    |               |                   |          |         |
|                         |                  | Idap-config          |            | Configure an LDAP server, filter, and p  | policy             |               |                   |          |         |
|                         |                  | local-policy         |            | Configure a session request routing p    | policy             |               |                   |          |         |
|                         |                  | local-routing-co     | onfig      | Configure local routing servers          |                    |               |                   |          |         |
| Show All                |                  | Displaying 1 - 14    | of 40      |                                          |                    |               |                   |          |         |

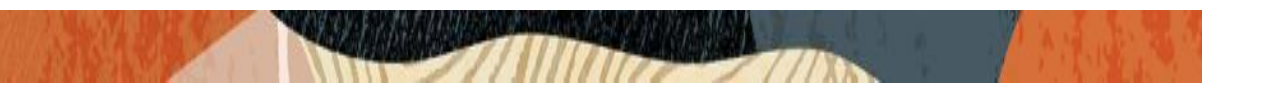

#### Below is the screenshot captured for SBC 9.3.0 GA version

| ORACL                   | E Enterprise     | Session Border C     | Controller |                                                     |           |               |                   |          | admin 👻 |
|-------------------------|------------------|----------------------|------------|-----------------------------------------------------|-----------|---------------|-------------------|----------|---------|
| SolutionsLab-<br>vSBC-2 | 10.1.1.4 SCZ9.3. | .0 GA (Build 46)     |            |                                                     | Dashboard | Configuration | Monitor and Trace | Widgets  | System  |
| Configuration           | View Configura   | ation 🛅 (            | Q          |                                                     |           |               | Discard           | Ø Verify | Save    |
| media-manager           | >                | Configuration        | n Objects  |                                                     |           |               |                   |          |         |
| security                | >                |                      |            |                                                     |           |               |                   |          |         |
| session-router          | >                | Name 🗘               |            | Description 🗘                                       |           |               |                   |          |         |
| system                  | >                | access-control       |            | Configure a static or dynamic access control list   |           |               |                   |          |         |
|                         |                  | account-config       |            | Configure Quality of Service accounting             |           |               |                   |          |         |
|                         |                  | authentication-pr    | rofile     | Configure authentication profile                    |           |               |                   |          |         |
| I                       |                  | certificate-record   | i i        | Create, generate, and import a certificate          |           |               |                   |          |         |
|                         |                  | class-policy         |            | Configure classification profile policies           |           |               |                   |          |         |
|                         |                  | codec-policy         |            | Create and apply a codec policy to a realm and an a | agent     |               |                   |          |         |
|                         |                  | filter-config        |            | Create a custom filter for SIP monitor and trace    |           |               |                   |          |         |
|                         |                  | fraud-protection     |            | Configure fraud protection                          |           |               |                   |          |         |
|                         |                  | host-route           |            | Insert entries into the routing table               |           |               |                   |          |         |
|                         |                  | http-client          |            | Configure an HTTP client                            |           |               |                   |          |         |
| l                       |                  | http-server          |            | Configure an HTTP server                            |           |               |                   |          |         |
|                         |                  | Idap-config          |            | Configure an LDAP server, filter, and policy        |           |               |                   |          |         |
|                         |                  | local-policy         |            | Configure a session request routing policy          |           |               |                   |          |         |
|                         |                  | local-routing-con    | nfig       | Configure local routing servers                     |           |               |                   |          |         |
| Show All                |                  | Displaying 1 - 14 of | f 41       |                                                     |           |               |                   |          |         |

Kindly refer to the GUI User Guide given below for more information.

https://docs.oracle.com/en/industries/communications/enterprise-session-bordercontroller/9.3.0/webgui/web-gui-guide.pdf

The expert mode is used for configuration.

**Tip:** To make this configuration simpler, one can directly search the element to be configured, from the Objects tab available.

### 6.3. Configure system-config

Go to system->system-config

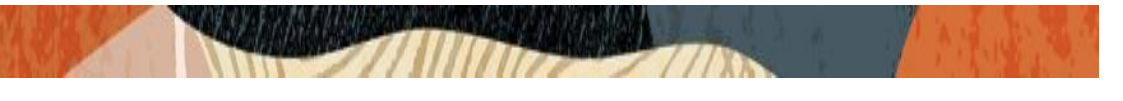

|                                         | e Session Border Controller              |           |           |               |                   |          | admin 🔫       |
|-----------------------------------------|------------------------------------------|-----------|-----------|---------------|-------------------|----------|---------------|
| SolutionsLab-<br>vSBC-2 10.1.1.4 SCZ9.2 | 2.0 Patch 4 (Build 156)                  |           | Dashboard | Configuration | Monitor and Trace | Widgets  | System        |
| Configuration View Configu              | ration 🖺 Q                               |           |           |               | Discard           | 😧 Verify | Save          |
| session-router                          | Modify System Config                     |           |           |               | Show Advanced     | Show     | Configuration |
| system 🗸                                |                                          |           |           |               |                   |          |               |
| fraud-protection                        | Hostname                                 | OracleSBC |           |               |                   |          |               |
| host-route                              | Description                              |           |           |               |                   |          |               |
| http-client                             |                                          |           |           |               |                   |          |               |
| http-server                             |                                          |           |           |               |                   |          |               |
| network-interface                       | Location                                 |           |           |               |                   |          |               |
| ntp-config                              | Mib System Contact                       |           |           |               |                   |          |               |
| phy-interface                           | Mib System Name                          |           |           |               |                   |          |               |
| redundancy-config                       | Mih System Location                      |           |           |               |                   |          |               |
| snmp-community                          |                                          |           |           |               |                   |          |               |
| spl-config                              | Syslog Servers                           |           |           |               |                   |          |               |
| system-config                           | No syslog server to display. Please add. |           |           |               |                   |          |               |
| trap-receiver                           | Add                                      |           |           |               |                   |          |               |
| Show All                                | OK Delete                                |           |           |               |                   |          |               |

Please enter the default gateway value in the system config page as below.

|                                         | e Session Border Controller    |          |           |               |                   |          | admin 🔫       |
|-----------------------------------------|--------------------------------|----------|-----------|---------------|-------------------|----------|---------------|
| SolutionsLab-<br>vSBC-2 10.1.1.4 SCZ9.1 | 2.0 Patch 4 (Build 156)        |          | Dashboard | Configuration | Monitor and Trace | Widgets  | System        |
| Configuration View Configu              | rration [ <sup>th</sup> Q      |          |           |               | Discard           | 😧 Verify | Save          |
| session-router                          | Modify System Config           |          |           |               | Show Advanced     | Show     | Configuration |
| system 🗸                                | Options                        |          |           |               |                   |          |               |
| fraud-protection                        |                                |          |           |               |                   |          |               |
| host-route                              | Default Gateway                | 0.0.0.0  |           |               |                   |          |               |
| http-client                             | Telnet Timeout                 | 0        | ( Rang    | e: 065535 )   |                   |          |               |
| http-server                             | Console Timeout                | 0        | ( Rang    | e: 065535 )   |                   |          |               |
| network-interface                       | Reserved Nsep Session Capacity | 0        | ( Rang    | e: 0100 )     |                   |          |               |
| ntp-config                              |                                |          |           |               |                   |          |               |
| phy-interface                           | Source Routing                 |          |           |               |                   |          |               |
| redundancy-config                       | Ecc Chk Pkt                    | enable   |           |               |                   |          |               |
| snmp-community                          | Pko Rake Pkt                   | 0        | ( Rang    | e: 032768 )   |                   |          |               |
| spl-config                              | Pko Rake Burst                 | 0        | ( Rang    | e: 01024 )    |                   |          |               |
| system-config                           | Use Sibling Core Datapath      | 🗌 enable |           |               |                   |          |               |
| trap-receiver                           |                                |          |           |               |                   |          |               |
| Show All                                | OK Delete                      |          |           |               |                   |          |               |

For VME, transcoding cores are required. Please refer the documentation here for more information

https://docs.oracle.com/en/industries/communications/enterprise-session-bordercontroller/9.2.0/releasenotes/esbc-release-notes.pdf

The above step is needed only if any transcoding is used in the configuration. If there is no transcoding involved, then the above step is not needed.

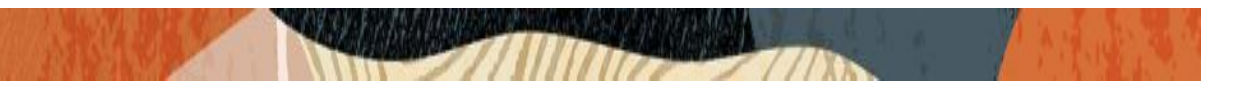

## 6.4. Configure Physical Interface values

To configure physical Interface values, go to System->phy-interface. Configure Physical interface towards Google CCAI, IP-PBX as shown below. The interface designated towards Google CCAI is named as s0p0 (Slot 0, port 0).

| Parameter Name | Google CCAI side (s0p0) | IP-PBX side (s1p0) | PSTN side (s1p1) |
|----------------|-------------------------|--------------------|------------------|
|                |                         |                    |                  |
| Slot           | 0                       | 1                  | 1                |
|                |                         |                    |                  |
| Port           | 0                       | 0                  | 1                |
|                |                         |                    |                  |
| Operation Mode | Media                   | Media              | Media            |
|                |                         |                    |                  |

Please configure s0p0 interface as below.

|                                        | ORACLE Enterprise Session Border Controller |          |                     |                   |          |               |  |  |  |
|----------------------------------------|---------------------------------------------|----------|---------------------|-------------------|----------|---------------|--|--|--|
| SolutionsLab-<br>vSBC-2 10.1.1.4 SCZ9. | 2.0 Patch 4 (Build 156)                     | Dasi     | board Configuration | Monitor and Trace | Widgets  | System        |  |  |  |
| Configuration View Configu             | uration 🛅 Q                                 |          |                     | Discard           | 😧 Verify | Save          |  |  |  |
| media-manager >                        | Modify Phy Interface                        |          |                     | Show Advanced     | Show     | Configuration |  |  |  |
| security >                             |                                             |          |                     |                   |          |               |  |  |  |
| session-router >                       | Name                                        | s0p0     |                     |                   |          |               |  |  |  |
| system 🗸                               | Operation Type                              | Media    |                     |                   |          |               |  |  |  |
| fraud-protection                       | Port                                        | 0        | (Range: 05)         |                   |          |               |  |  |  |
| host-route                             | Slot                                        | 0        | (Range: 02)         |                   |          |               |  |  |  |
| http-client                            |                                             |          |                     |                   |          |               |  |  |  |
| http-server                            | Virtual Mac                                 |          |                     |                   |          |               |  |  |  |
| network-interface                      | Admin State                                 | ✓ enable |                     |                   |          |               |  |  |  |
| ntp-config                             | Auto Negotiation                            | ✓ enable |                     |                   |          |               |  |  |  |
| phy-interface                          | Duplex Mode                                 | FULL     |                     |                   |          |               |  |  |  |
| redundancy-config                      | Frank                                       | 100      |                     |                   |          |               |  |  |  |
| snmp-community                         | Speed                                       | 100      |                     |                   |          |               |  |  |  |
| spl-config                             | Wancom Health Score                         | 50       | (Range: 0100)       |                   |          |               |  |  |  |
| Show All                               | OK Back                                     |          |                     |                   |          |               |  |  |  |

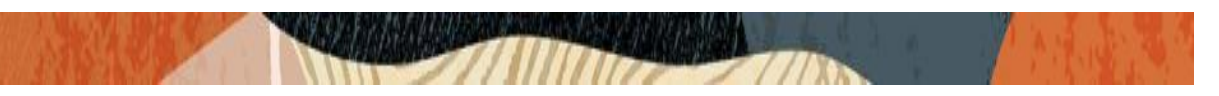

Please configure s1p0 interface as below

|                                         | e Session Border Controller |          |                     |                   |          | admin 👻       |
|-----------------------------------------|-----------------------------|----------|---------------------|-------------------|----------|---------------|
| SolutionsLab-<br>vSBC-2 10.1.1.4 SCZ9.2 | 2.0 Patch 4 (Build 156)     | Dasht    | ooard Configuration | Monitor and Trace | Widgets  | System        |
| Configuration View Configu              | ration [E Q                 |          |                     | Discard           | 😧 Verify | Save          |
| media-manager                           | Modify Phy Interface        |          |                     | Show Advanced     | Show     | Configuration |
| security >                              |                             |          |                     |                   |          |               |
| session-router                          | Name                        | s1p0     |                     |                   |          |               |
| system 🗸                                | Operation Type              | Media    |                     |                   |          |               |
| fraud-protection                        | Port                        | 0        | (Range: 05)         |                   |          |               |
| host-route                              | Slot                        | 1        | ( Range: 02 )       |                   |          |               |
| http-client                             |                             |          |                     |                   |          |               |
| http-server                             | Virtual Mac                 |          |                     |                   |          |               |
| network-interface                       | Admin State                 | ✓ enable |                     |                   |          |               |
| ntp-config                              | Auto Negotiation            | 🖌 enable |                     |                   |          |               |
| phy-interface                           | Duplex Mode                 | FULL 🗸   |                     |                   |          |               |
| redundancy-config                       | Speed                       | 100 -    |                     |                   |          |               |
| snmp-community                          | speed                       |          |                     |                   |          |               |
| spl-config                              | Wancom Health Score         | 50       | ( Range: 0100 )     |                   |          |               |
| Show All                                | OK Back                     |          |                     |                   |          |               |

Please configure s1p1 interface as below

| ORACLE Enterprise Session Border Controller |               |                         |       |        |                    |                   |          | admin 👻       |
|---------------------------------------------|---------------|-------------------------|-------|--------|--------------------|-------------------|----------|---------------|
| SolutionsLab-<br>vSBC-2 10                  | .1.1.4 SCZ9.2 | 2.0 Patch 4 (Build 156) |       | Dashbo | oard Configuration | Monitor and Trace | Widgets  | System        |
| Configuration                               | View Configu  | rration 🗈 Q             |       |        |                    | Discard           | 😧 Verify | Save          |
| media-manager                               | >             | Modify Phy Interface    |       |        |                    | Show Advanced     | Show     | Configuration |
| security                                    | >             |                         |       |        |                    |                   |          |               |
| session-router                              | >             | Name                    | s1p1  |        |                    |                   |          |               |
| system                                      | ~             | Operation Type          | Media | •      |                    |                   |          |               |
| fraud-protection                            |               | Port                    | 1     |        | (Range: 05)        |                   |          |               |
| host-route                                  |               | Slot                    | 1     |        | ( Range: 02 )      |                   |          |               |
| http-client                                 |               |                         |       |        |                    |                   |          |               |
| http-server                                 |               | Virtual Mac             |       |        |                    |                   |          |               |
| network-interface                           |               | Duplex Mode             | FULL  | •      |                    |                   |          |               |
| ntp-config                                  |               | Speed                   | 100   | •      |                    |                   |          |               |
| phy-interface                               |               | Wancom Health Score     | 50    |        | (Range: 0100)      |                   |          |               |
| redundancy-config                           | g             |                         |       |        |                    |                   |          |               |
| snmp-community                              |               |                         |       |        |                    |                   |          |               |
| spl-config                                  |               |                         |       |        |                    |                   |          |               |
| Show All                                    |               | OK Back                 |       |        |                    |                   |          |               |

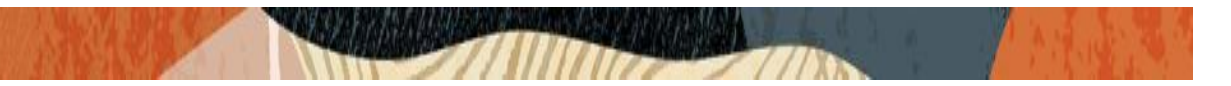

## 6.5. Configure Network Interface values.

To configure network-interface, go to system->Network-Interface. Configure interface

The table below lists the parameters, to be configured for both the interfaces.

| Parameter Name | Google CCAI side<br>Network<br>Interface(s0p0) | IP-PBX Side Network<br>Interface(s1p0) | PSTN Side Network<br>Interface(s1p1) |
|----------------|------------------------------------------------|----------------------------------------|--------------------------------------|
| Name           | s0p0                                           | s1p0                                   | s1p1                                 |
| Host Name      |                                                |                                        |                                      |
| IP Address     | 10.1.2.4                                       | 155.212.214.90                         | 155.212.214.100                      |
| Net Mask       | 255.255.255.0                                  | 255.255.255.0                          | 255.255.255.0                        |
| Gateway        | 10.1.2.1                                       | 155.212.214.65                         | 155.212.214.65                       |

### Please configure network interface s0p0 as below

|                                     | orise Session Border Controller |                             |                     |                   | admin 👻            |
|-------------------------------------|---------------------------------|-----------------------------|---------------------|-------------------|--------------------|
| SolutionsLab-<br>vSBC-2 10.1.1.4 SC | 29.2.0 Patch 4 (Build 156)      | Dash                        | board Configuration | Monitor and Trace | Widgets System     |
| Configuration View Cor              | figuration 🛱 Q                  |                             |                     | Discard           | 😧 Verify 🖺 Save    |
| media-manager >                     | Modify Network Interface        |                             |                     | Show Advanced     | Show Configuration |
| security >                          |                                 |                             |                     |                   |                    |
| session-router                      | Name                            | s0p0 🗸                      |                     |                   |                    |
| system 🗸                            | Sub Port Id                     | 0                           | ( Range: 04095 )    |                   |                    |
| fraud-protection                    | Description                     | Google CC Interface         | ſ                   |                   |                    |
| host-route                          |                                 |                             |                     |                   |                    |
| http-client                         |                                 |                             |                     |                   |                    |
| http-server                         | Hostname                        | googleccai.solutionslab.com | ]                   |                   |                    |
| network-interface                   | IP Address                      | 10.1.2.4                    |                     |                   |                    |
| ntp-config                          |                                 |                             |                     |                   |                    |
| phy-interface                       | Pri Utility Addr                |                             |                     |                   |                    |
| redundancy-config                   | Sec Utility Addr                |                             |                     |                   |                    |
| snmp-community                      | Netmask                         | 255.255.255.0               | ]                   |                   |                    |
| spl-config                          | Gateway                         | 10.1.2.1                    | ]                   |                   |                    |
| Show All                            | OK Back                         |                             |                     |                   |                    |

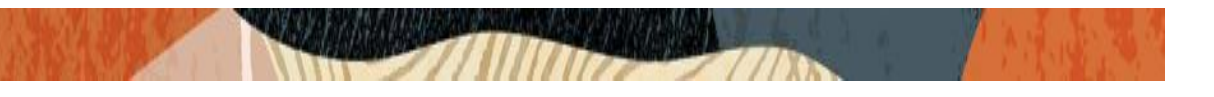

| ORACLE Enterprise Session Border Controller |                            |                  |                    |                   |          |               |  |
|---------------------------------------------|----------------------------|------------------|--------------------|-------------------|----------|---------------|--|
| SolutionsLab-<br>vSBC-2 10.1.1.4 SC         | 29.2.0 Patch 4 (Build 156) | Dasht            | oard Configuration | Monitor and Trace | Widgets  | System        |  |
| Configuration View Con                      | figuration 🖺 Q             |                  |                    | Discard           | 😧 Verify | 🖹 Save        |  |
| media-manager >                             | Modify Network Interface   |                  |                    | Show Advanced     | Show     | Configuration |  |
| security >                                  | Heartbeat                  | 0                | (Range: 065535)    |                   |          |               |  |
| session-router                              | Retry Count                | 0                | (Range: 065535)    |                   |          |               |  |
| system 🗸                                    |                            |                  |                    |                   |          |               |  |
| fraud-protection                            | Retry Timeout              | 1                | ( Range: 165555 )  |                   |          |               |  |
| host-route                                  | Health Score               | 0                | (Range: 0100)      |                   |          |               |  |
| http-client                                 | ✓ Bfd Config               |                  |                    |                   |          |               |  |
| http-server                                 | Health Corre               |                  | (Range: 0100)      |                   |          |               |  |
| network-interface                           | Treater score              | 5                |                    |                   |          |               |  |
| ntp-config                                  | DNS IP Primary             | 8.8.8.8          |                    |                   |          |               |  |
| phy-interface                               | DNS IP Backup1             |                  |                    |                   |          |               |  |
| redundancy-config                           | DNS Domain                 | solutionslab.com |                    |                   |          |               |  |
| snmp-community                              |                            |                  |                    |                   |          |               |  |
| spl-config                                  | THE IF LISE                | U.I.Z.4 X        |                    |                   |          |               |  |
| Show All                                    | OKBack                     |                  |                    |                   |          |               |  |

## Similarly, configure network interface s1p0 as below

|                                         | e Session Border Controller |                             |       |                    |                   |          | admin 👻       |
|-----------------------------------------|-----------------------------|-----------------------------|-------|--------------------|-------------------|----------|---------------|
| SolutionsLab-<br>vSBC-2 10.1.1.4 SCZ9.2 | 2.0 Patch 4 (Build 156)     | 1                           | Dashb | oard Configuration | Monitor and Trace | Widgets  | System        |
| Configuration View Configu              | rration 🖺 Q                 |                             |       |                    | Discard           | 😧 Verify | B Save        |
| session-router >                        | Modify Network Interface    |                             |       |                    | Show Advanced     | Show     | Configuration |
| system 🗸                                | Name                        | s1p0                        | •     |                    |                   |          |               |
| fraud-protection                        | Sub Port Id                 | 0                           |       | (Range: 04095)     |                   |          |               |
| host-route                              |                             |                             |       |                    |                   |          |               |
| http-client                             | Description                 | Cisco <u>CUCM</u> Interface |       |                    |                   |          |               |
| http-server                             |                             |                             |       |                    |                   |          |               |
| network-interface                       |                             |                             |       |                    |                   |          |               |
| ntp-config                              | Hostname                    |                             |       |                    |                   |          |               |
| phy-interface                           | IP Address                  | 155.212.214.90              |       |                    |                   |          |               |
| redundancy-config                       | Pri Utility Addr            |                             |       |                    |                   |          |               |
| snmp-community                          | Sec Utility Addr            |                             |       |                    |                   |          |               |
| spl-config                              | Netmask                     | 255.255.255.0               |       |                    |                   |          |               |
| system-config                           |                             |                             |       |                    |                   |          |               |
| trap-receiver                           | Gateway                     | 155.212.214.65              |       |                    |                   |          |               |
| Show All                                | OK Back                     |                             |       |                    |                   |          |               |

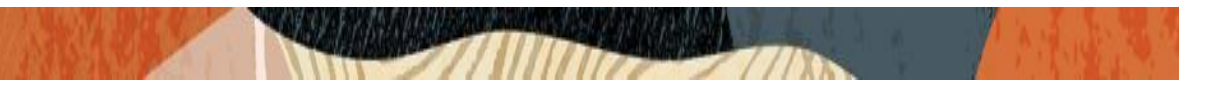

## Please configure the network interface s1p0 as below

|                                         | e Session Border Controller |                 |                    |                   | admi       | in 👻      |
|-----------------------------------------|-----------------------------|-----------------|--------------------|-------------------|------------|-----------|
| SolutionsLab-<br>vSBC-2 10.1.1.4 SCZ9.2 | 2.0 Patch 4 (Build 156)     | Dashb           | oard Configuration | Monitor and Trace | Widgets Sy | /stem     |
| Configuration View Configu              | ration 🛅 Q                  |                 |                    | Discard           | 😧 Verify   | B Save    |
| media-manager >                         | Modify Network Interface    |                 |                    | Show Advanced     | Show Conf  | iguration |
| security >                              | Name                        | sini            |                    |                   |            |           |
| session-router >                        |                             |                 |                    |                   |            |           |
| system 🗸                                | Sub Port Id                 | 0               | (Range: 04095)     |                   |            |           |
| fraud-protection                        | Description                 | PSTN Interface  |                    |                   |            |           |
| host-route                              |                             |                 |                    |                   |            |           |
| http-client                             |                             |                 |                    |                   |            |           |
| http-server                             | Hostname                    |                 |                    |                   |            |           |
| network-interface                       | IP Address                  | 155.212.214.100 |                    |                   |            |           |
| ntp-config                              | Pri Utility Addr            |                 |                    |                   |            |           |
| phy-interface                           | Sec Utility Addr            |                 |                    |                   |            |           |
| redundancy-config                       |                             |                 |                    |                   |            |           |
| snmp-community                          | Netmask                     | 255.255.255.0   |                    |                   |            |           |
| spl-config                              | Gateway                     | 155.212.214.65  |                    |                   |            |           |
| Show All                                | OK Back                     |                 |                    |                   |            |           |

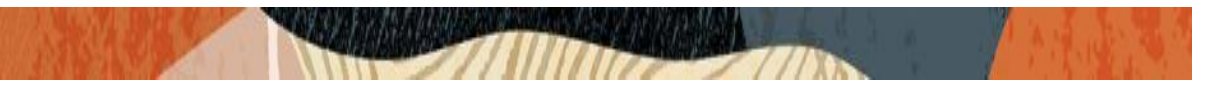

## 6.6. Enable media manager

Media-manager handles the media stack required for SIP sessions on the SBC. Enable the media manager option as below.

Go to Media-Manager->Media-Manager

| ORACLE                        | Enterpris      | e Session Border Controller |          |         |                     |                   |          | admin 👻       |
|-------------------------------|----------------|-----------------------------|----------|---------|---------------------|-------------------|----------|---------------|
| SolutionsLab-<br>vSBC-2 10    | ).1.1.4 SCZ9.2 | 2.0 Patch 4 (Build 156)     |          | Dashboa | rd Configuration    | Monitor and Trace | Widgets  | System        |
| Configuration                 | View Configu   | ration 🗈 Q                  |          |         |                     | Discard           | Ø Verify | Save          |
| media-manager<br>codec-policy | ~              | Modify Media Manager        |          |         |                     | Show Advanced     | Show     | Configuration |
| media-manager                 |                | State                       | enable   |         |                     |                   |          |               |
| media-policy                  |                | Flow Time Limit             | 86400    | (       | Range: 0999999999 ) |                   |          |               |
| realm-config                  |                | Initial Guard Timer         | 300      | (       | Range: 0999999999 ) |                   |          |               |
| steering-pool                 |                | Subsq Guard Timer           | 300      | . (     | Range: 0999999999 ) |                   |          |               |
| security                      | >              | TCP Flow Time Limit         | 86400    | (       | Range: 0999999999 ) |                   |          |               |
| system                        | >              | TCP Initial Guard Timer     | 300      | (       | Range: 0999999999 ) |                   |          |               |
|                               |                | TCP Subsq Guard Timer       | 300      | (       | Range: 0999999999 ) |                   |          |               |
|                               |                | Hnt Rtcp                    | 🗋 enable |         |                     |                   |          |               |
|                               |                | Algd Log Level              | NOTICE   | •       |                     |                   |          |               |
|                               |                | Mbcd Log Level              | NOTICE   | •       |                     |                   |          |               |
| Show All                      |                | OK Delete                   |          |         |                     |                   |          |               |

| ORACLE                    | Enterpris      | e Session Border Controller |                             |                      |                   |          | admin 👻       |
|---------------------------|----------------|-----------------------------|-----------------------------|----------------------|-------------------|----------|---------------|
| SolutionsLab-<br>vSBC-2 1 | 0.1.1.4 SCZ9.2 | 2.0 Patch 4 (Build 156)     | Dash                        | board Configuration  | Monitor and Trace | Widgets  | System        |
| Configuration             | View Configu   | ration 🖺 Q                  |                             |                      | Discard           | 😧 Verify | Save          |
| media-manager             | ~              | Modify Media Manager        |                             |                      | Show Advanced     | Show     | Configuration |
| codec-policy              |                | Options                     | audio-allow-asymmetric-pt × |                      |                   |          |               |
| media-manager             |                | Red Max Trans               | 10000                       | (Range: 050000)      |                   |          |               |
| realm-config              |                | Red Sync Start Time         | 5000                        | (Range: 04294967295) |                   |          |               |
| steering-pool             |                | Red Sync Comp Time          | 1000                        | (Range: 04294967295) |                   |          |               |
| security                  | >              | Media Policing              | ✓ enable                    |                      |                   |          |               |
| session-router            | >              | Max Arp Rate                | 10                          | (Range: 0100)        |                   |          |               |
| system                    | >              | Max Signaling Packets       | 6000                        | (Range: 04294967295) |                   |          |               |
|                           |                | Max Untrusted Signaling     | 9                           | (Range: 0100)        |                   |          |               |
|                           |                | Min Untrusted Signaling     | 8                           | ( Range: 0100 )      |                   |          |               |
|                           |                | Dos Guard Window            | 5                           | ( Range: 130 )       |                   |          |               |
|                           |                |                             |                             |                      |                   |          |               |
| Show All                  | )              | OK Delete                   |                             |                      |                   |          |               |

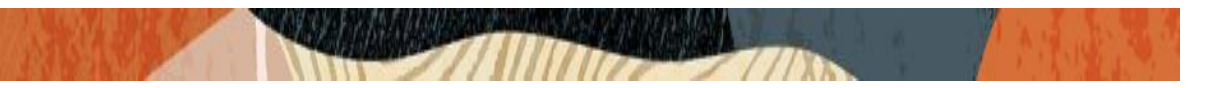

## 6.7. Enable sip-config

SIP config enables SIP handling in the SBC.

Make sure the home realm-id, registrar-domain and registrar-host are configured. Also add the options to the sip-config as shown below.

To configure sip-config, Go to Session-Router->sip-config. In options add max-udp-length =0.

|                                       | e Session Border Controller |            |           |                     |                   |          | errint v      |
|---------------------------------------|-----------------------------|------------|-----------|---------------------|-------------------|----------|---------------|
| olutionsLab-<br>SBC-2 10.1.1.4 SCZ9.2 | .0 Patch 4 (Build 156)      | i .        | Dashboard | Configuration       | Monitor and Trace | Widgets  | System        |
| nfiguration View Configur             | ration 🛅 Q                  |            |           |                     | Discard           | Ø Verify | Save          |
| ldap-config                           | Modify SIP Config           |            |           |                     | Show Advanced     | Show 0   | Configuration |
| local-policy                          |                             |            |           |                     |                   |          |               |
| local-routing-config                  | State                       | 🗹 enable   |           |                     |                   |          |               |
| media-profile                         | Dialog Transparency         | 🗹 enable   |           |                     |                   |          |               |
| session-agent                         | Home Realm ID               | GoogleCCAI | <b>•</b>  |                     |                   |          |               |
| session-group                         | Egress Realm ID             |            | -         |                     |                   |          |               |
| session-recording-group               | Nat Mode                    | None       | •         |                     |                   |          |               |
| session-recording-server              |                             |            |           |                     |                   |          |               |
| session-translation                   | Registrar Domain            | *          |           |                     |                   |          |               |
| sip-config                            | Registrar Host              | *          |           |                     |                   |          |               |
| sip-feature                           | Registrar Port              | 5060       | ( Ra      | inge: 0,102565535 ) |                   |          |               |
| sip-interface                         | Init Timer                  | 500        | ( Ra      | inge: 0999999999 )  |                   |          |               |
| sip-manipulation                      | Max Timer                   | 4000       | ( Ra      | inge: 0999999999 )  |                   |          |               |
| sip-monitoring                        |                             |            |           |                     |                   |          |               |
| Show All                              | OK Delete                   |            |           |                     |                   |          |               |

| JICALE Enterprise                     | e Session Border Controller |                    |                       |                   | 11       |               |
|---------------------------------------|-----------------------------|--------------------|-----------------------|-------------------|----------|---------------|
| olutionsLab-<br>SBC-2 10.1.1.4 SCZ9.2 | .0 Patch 4 (Build 156)      | Da                 | shboard Configuration | Monitor and Trace | Widgets  | System        |
| nfiguration View Configu              | ration 🗈 Q                  |                    |                       | Discard           | Ø Verify | B Save        |
| Idap-config                           | Modify SIP Config           |                    |                       | Show Advanced     | Show     | Configuration |
| local-policy                          | Red Max Trans               | 10000              | ( Range: 050000 )     |                   |          |               |
| local-routing-config                  | Options                     | max-udp-length=0 × |                       |                   |          |               |
| media-profile                         |                             |                    |                       |                   |          |               |
| session-agent                         | SPL Options                 |                    |                       |                   |          |               |
| session-group                         | SIP Message Len             | 4096               | ( Range: 065535 )     |                   |          |               |
| session-recording-group               | Enum Sag Match              | enable             |                       |                   |          |               |
| session-recording-server              | Extra Method Stats          | ✓ enable           |                       |                   |          |               |
| session-translation                   |                             |                    |                       |                   |          |               |
| sin config                            | Extra Enum Stats            | enable             |                       |                   |          |               |
| sip-feature                           | Registration Cache Limit    | 0                  | (Range: 0999999999)   |                   |          |               |
| sip-interface                         | Register Use To For Lp      | 🗌 enable           |                       |                   |          |               |
| sip-manipulation                      | Refer Src Routing           | 🗌 enable           |                       |                   |          |               |
| sip-monitoring                        |                             | ſ                  |                       |                   |          |               |
| Show All                              | OK Delete                   |                    |                       |                   |          |               |

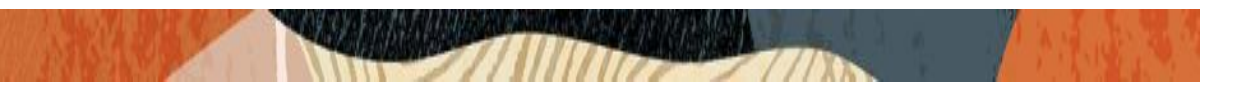

## 6.8. Configure Realms

Navigate to realm-config under media-manager and configure a realm as shown below The name of the Realm can be any relevant name according to the user convenience.

Use the following table as a configuration example for the two realms used in this configuration:

| Config Parameter              | GoogleCCAI Side | IP-PBX<br>Side | PSTN<br>Side |
|-------------------------------|-----------------|----------------|--------------|
| Identifier                    | GoogleCCAI      | CiscoCUCM      | PSTNRealm    |
| Network<br>Interface          | S0p0            | s1p0           | s1p1         |
| Mm in realm                   |                 |                |              |
| Codec policy                  | GoogleCC        |                |              |
| Media Sec<br>policy           | GoogleCCAISRTP  | RTP            | RTP          |
| Access Control<br>Trust Level | High            | High           | High         |
| Out Manipulation<br>id        | ToGoogle        |                |              |
| Session Recording<br>Server   |                 | GoogleCCAI     |              |

In the below case, Realm name is given as **GoogleCCAI** for Google Side Please set the Access Control Trust Level as high for this realm

| ORACLE                     | Enterpris      | e Session Border Controller |            |           |               |                   |          | admin 👻       |
|----------------------------|----------------|-----------------------------|------------|-----------|---------------|-------------------|----------|---------------|
| SolutionsLab-<br>vSBC-2 10 | 0.1.1.4 SCZ9.2 | 2.0 Patch 4 (Build 156)     |            | Dashboard | Configuration | Monitor and Trace | Widgets  | System        |
| Configuration              | View Configu   | ration 🗈 Q                  |            |           | -             | Discard           | Ø Verify | B Save        |
| media-manager              | ~              | Modify Realm Config         |            |           |               | Show Advanced     | ) Show   | Configuration |
| codec-policy               |                |                             |            |           |               |                   |          |               |
| media-manager              |                | Identifier                  | GoogleCCAI |           |               |                   |          |               |
| media-policy               |                | Description                 |            |           |               |                   |          |               |
| realm-config               |                |                             |            |           |               |                   |          |               |
| steering-pool              |                |                             |            |           |               |                   |          |               |
| security                   | >              | Addr Prefix                 | 0.0.0.0    |           |               |                   |          |               |
| session-router             | >              | Network Interfaces          | s0p0:0.4 x |           |               |                   |          |               |
| system                     | >              | Media Realm List            |            |           |               |                   |          |               |
|                            |                |                             |            |           |               |                   |          |               |
|                            |                | Mm In Realm                 | ✓ enable   |           |               |                   |          |               |
|                            |                | Mm In Network               | enable     |           |               |                   |          |               |
|                            |                | Mm Same Ip                  | ✓ enable   |           |               |                   |          |               |
|                            |                |                             | 🗖 anabla   |           |               |                   |          |               |
| Show All                   |                | OK Back                     |            |           |               |                   |          |               |

| ORACLE                        | Enterprise Session      | Border    | Controller                                              |                  |                      |           |               |                   |          | edmin 👻       |
|-------------------------------|-------------------------|-----------|---------------------------------------------------------|------------------|----------------------|-----------|---------------|-------------------|----------|---------------|
| SolutionsLab-<br>vSBC-2 1     | 0.11.4 SCZ9.2.0 Patch 4 | (Build 15 | 6)                                                      |                  | 1                    | Dashboard | Configuration | Monitor and Trace | Widgets  | System        |
| Configuration                 | View Configuration      | ß         | ۹                                                       |                  |                      |           |               | Discard           | Ø Verify | E Save        |
| media-manager                 |                         | ~         | Modify Realm Config                                     |                  |                      |           |               | Show Advanced     | Show     | Configuration |
| codec-policy<br>media-manager |                         |           | Media Sec Policy                                        | GoogleCCAISRTP - |                      |           |               |                   |          |               |
| media-policy                  |                         |           | RTCP Mux                                                | enable           |                      |           |               |                   |          |               |
| realm-config                  |                         |           | Ice Profile                                             | •                |                      |           |               |                   |          |               |
| steering-pool                 |                         |           | Teams Fqdn                                              |                  |                      |           |               |                   |          |               |
| security                      |                         | >         | Teams Fodn in Uri                                       | enable           |                      |           |               |                   |          |               |
| session-router                |                         | >         | EDB souther Only                                        | enable           |                      |           |               |                   |          |               |
| system                        |                         | >         | DTI 5 Srtn profile                                      | -                |                      |           |               |                   |          |               |
|                               |                         |           | one suprome                                             |                  |                      |           |               |                   |          |               |
|                               |                         |           | Srtp Msm Passthrough                                    |                  |                      |           |               |                   |          |               |
|                               |                         |           | Class Profile                                           | -                |                      |           |               |                   |          |               |
|                               |                         |           | In Session Translations                                 |                  |                      |           |               |                   |          |               |
|                               |                         |           | No in session translation list to display. Please add.  |                  |                      |           |               |                   |          |               |
|                               |                         |           | Add                                                     |                  |                      |           |               |                   |          |               |
|                               |                         |           | Out Session Translations                                |                  |                      |           |               |                   |          |               |
|                               |                         |           | No out session translation list to display. Please add. |                  |                      |           |               |                   |          |               |
|                               |                         |           | In Manipulationid                                       | -                |                      |           |               |                   |          |               |
|                               |                         |           | Out Manipulationid                                      | ToGoogle         |                      |           |               |                   |          |               |
|                               |                         |           | Average Rate Limit                                      | 0                | (Range: 04294967295) |           |               |                   |          |               |
| Show A                        |                         |           | OK Back                                                 |                  |                      |           |               |                   |          |               |

Similarly, Realm name is given as **CiscoCUCM** for IP-PBX side. Please set the Session Recording Server as GoogleCCAI Please set the Access Control Trust Level as high for this realm too.

之前的總統

| ORACLE                    | Ξ Enterpris     | e Session Border Controller |            |          |               |                   |          | admin 👻       |
|---------------------------|-----------------|-----------------------------|------------|----------|---------------|-------------------|----------|---------------|
| SolutionsLab-<br>vSBC-2 1 | 10.1.1.4 SCZ9.2 | .0 Patch 4 (Build 156)      | Da         | ashboard | Configuration | Monitor and Trace | Widgets  | System        |
| Configuration             | View Configu    | ration 🖺 Q                  |            |          | -             | Discard           | 😧 Verify | Save          |
| media-manager             | ~               | Modify Realm Config         |            |          |               | Show Advanced     | Show     | Configuration |
| codec-policy              |                 |                             |            |          |               |                   |          |               |
| media-manager             |                 | Identifier                  | CiscoCUCM  |          |               |                   |          |               |
| media-policy              |                 | Description                 |            |          |               |                   |          |               |
| realm-config              |                 |                             |            |          |               |                   |          |               |
| steering-pool             |                 |                             |            |          |               |                   |          |               |
| security                  | >               | Network Interfaces          | s1p0:0.4 x |          |               |                   |          |               |
| session-router            | >               | Media Realm List            |            |          |               |                   |          |               |
| system                    | >               |                             |            |          |               |                   |          |               |
|                           |                 | Mm In Realm                 | enable     |          |               |                   |          |               |
|                           |                 | QoS Enable                  | enable     |          |               |                   |          |               |
|                           |                 | Media Policy                |            | •        |               |                   |          |               |
|                           |                 | Nsep Media Policy           |            | •        |               |                   |          |               |
|                           |                 |                             |            |          |               |                   |          |               |
| Show All                  | )               | OK Back                     |            |          |               |                   |          |               |

| 84 |  |  |
|----|--|--|
|    |  |  |

| ORACLE                    | Enterprise     | e Session Border Controller |              |           |               |                   |          | admin 👻       |
|---------------------------|----------------|-----------------------------|--------------|-----------|---------------|-------------------|----------|---------------|
| SolutionsLab-<br>vSBC-2 1 | 0.1.1.4 SCZ9.2 | .0 Patch 4 (Build 156)      |              | Dashboard | Configuration | Monitor and Trace | Widgets  | System        |
| Configuration             | View Configu   | ration 🛅 Q                  |              |           |               | Discard           | 😧 Verify | B Save        |
| media-manager             | ~              | Modify Realm Config         |              |           |               | Show Advanced     | Show     | Configuration |
| codec-policy              |                | Dyn Refer Term              | enable       |           |               |                   |          |               |
| media-manager             |                | Codec Policy                |              | •         |               |                   |          |               |
| media-policy              |                |                             |              |           |               |                   |          |               |
| realm-config              |                | Codec ManIP In Realm        |              |           |               |                   |          |               |
| steering-pool             |                | RTCP Policy                 |              | •         |               |                   |          |               |
| security                  | >              | Session Recording Server    | GoogleCCAI x |           |               |                   |          |               |
| session-router            | >              | Hide Egress Media Update    | enable       |           |               |                   |          |               |
| system                    | >              | Monitoring Filters          |              |           |               |                   |          |               |
|                           |                | Merge Early Dialogs         | enable       |           |               |                   |          |               |
|                           |                | Srvcc Trfo                  |              |           |               |                   |          |               |
|                           |                | Feature Trfo                |              |           |               |                   |          |               |
| Show All                  |                | OK Back                     |              |           |               |                   |          |               |

Similarly, Realm name is given as **PSTNRealm** for PSTN side Please set the Access Control Trust Level as high for this realm too.

| ORACLE                     | Enterprise     | e Session Border Controller |            |           |               |                   | Ô -      | admin 👻       |
|----------------------------|----------------|-----------------------------|------------|-----------|---------------|-------------------|----------|---------------|
| SolutionsLab-<br>vSBC-2 10 | ).1.1.4 SCZ9.2 | .0 Patch 4 (Build 156)      |            | Dashboard | Configuration | Monitor and Trace | Widgets  | System        |
| Configuration              | View Configur  | ration 🛅 Q                  |            |           |               | Discard           | 😧 Verify | Save          |
| media-manager              | ~              | Modify Realm Config         |            |           |               | Show Advanced     | Show     | Configuration |
| codec-policy               |                | Identifier                  | PSTNRealm  |           |               |                   |          |               |
| media-manager              |                |                             |            |           |               |                   |          |               |
| media-policy               |                | Description                 |            |           |               |                   |          |               |
| realm-config               |                |                             |            |           |               |                   |          |               |
| steering-pool              |                |                             |            |           |               |                   |          |               |
| security                   | >              | Network Interfaces          | s1p1:0.4 x |           |               |                   |          |               |
| session-router             | >              | Media Realm List            |            |           |               |                   |          |               |
| system                     | ~              | Mm In Realm                 | ✓ enable   |           |               |                   |          |               |
| fraud-protection           |                | 0-0 5                       | enable     |           |               |                   |          |               |
| host-route                 |                | QUS Ellable                 |            |           |               |                   |          |               |
| http-client                |                | Media Policy                |            | •         |               |                   |          |               |
| http-server                |                | Nsep Media Policy           |            | •         |               |                   |          |               |
| network-interface          |                | Teams Fqdn                  |            |           |               |                   |          |               |
| Show All                   |                | OK Back                     |            |           |               |                   |          |               |

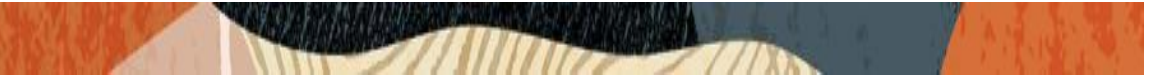

For more information on Access Control Trust Level, please refer to SBC Security guide link given below:

https://docs.oracle.com/en/industries/communications/session-border-controller/9.3.0/security/securityguide.pdf

### 6.9. Configuring a certificate for SBC

This section describes how to configure the SBC for TLS and SRTP communication for Google CCAI Google CCAI side allows TLS connections from SBC's for SIP traffic, and SRTP for media traffic. The only requirement when configuring this certificate is the common name must contain the SBC's FQDN. In this example our common name will be **solutionslab.cgbuburlington.com**. You must also give it a name. All other fields are optional and can remain at default values.

For the purposes of this application note, we'll create three certificate records. They are as follows:

- SBC Certificate (end-entity certificate)
- DigiCert RootCA Cert (Root CA used to sign the SBC's end entity certificate)
- Google GTS Root R1 (GTSR1) (Google Presents the SBC a certificate signed by this authority)

Note: The DigiCert RootCA is only part of this example and is the Authority we used to sign our SBC certificate. You would replace this with the root and/or intermediate certificates used to sign the CSR generated from your SBC.

1) Create a certificate-record – "Certificate-record" are configuration elements on Oracle SBC which captures information for a TLS certificate – such as common-name, key-size, key-usage etc.

This section walks you through how to configure certificate records, create a certificate signing request and import the necessary certificates into the SBC's configuration.

- SBC 1 certificate-record assigned to SBC
- Root 1 certificate-record for root cert
- 2) Deploy the SBC and Root certificates on the SBC

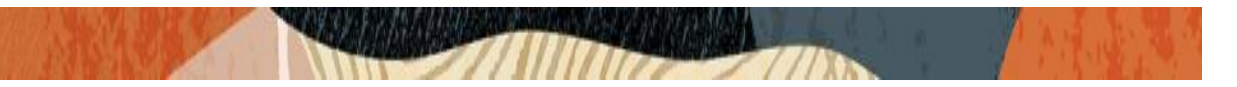

### Step 1 – Creating the certificate record

Go to security->Certificate Record and configure the SBC entity certificate for SBC as shown below.

| ORACLE                     | Enterprise Se      | ssion Border Controller   |                                      |           |               |                   |          | admin 👻       |
|----------------------------|--------------------|---------------------------|--------------------------------------|-----------|---------------|-------------------|----------|---------------|
| SolutionsLab-<br>vSBC-2 10 | 0.1.1.4 SCZ9.2.0 P | atch 4 (Build 156)        |                                      | Dashboard | Configuration | Monitor and Trace | Widgets  | System        |
| Configuration              | View Configuration | n Ci Q                    |                                      |           |               | Discard           | Ø Verify | Save          |
| media-manager              | >                  | Modify Certificate Record |                                      |           |               | Show Advanced     | Show     | Configuration |
| security                   | ~                  | Name                      | SBCCertificateforGoogleCCAI          |           |               |                   |          |               |
| authentication-pro         | ofile              | Country                   | US                                   |           |               |                   |          |               |
| tis-global                 |                    | State                     | МА                                   |           |               |                   |          |               |
| tls-profile                |                    | Locality                  | Burlington                           |           |               |                   |          |               |
| session-router             | >                  | Organization              | Engineering                          |           |               |                   |          |               |
| system                     | >                  | Unit                      |                                      |           |               |                   |          |               |
|                            |                    | Common Name               | solutionslab.cgbuburlington.com      |           |               |                   |          |               |
|                            |                    | Key Size                  | 2048 🗸                               |           |               |                   |          |               |
|                            |                    | Alternate Name            |                                      |           |               |                   |          |               |
|                            |                    | Trusted                   | enable                               |           |               |                   |          |               |
|                            |                    | Key Usage List            | digitalSignature x keyEncipherment x |           |               |                   |          |               |
|                            |                    | Extended Key Usage List   | serverAuth x                         |           |               |                   |          |               |
| Show All                   | i.                 | OK Back                   |                                      |           |               |                   |          |               |

The following, DigitCertRoot, is the root CA certificate used to sign the SBC's end entity certificate. As mentioned above, your root CA and/or intermediate certificate may differ. This is for example purposes only.

#### Google GTS Root 1 (GTSR1) Certificate:

Google presents a certificate to the SBC which is signed by Google GTS Root 1. The TLS certificate and the trust chain from either of the public CAs must be added to the TLS profile of the SBC along with the Google Root certificate.

You can download the GTSR1 trusted root certificate here: <u>https://pki.goog/repo/certs/gtsr1.pem</u> You can access the GlobalSign trusted root certificate here: <u>GlobalSignRootCA</u> Please use the following table as a configuration reference: Modify the table according to the certificates in your environment.

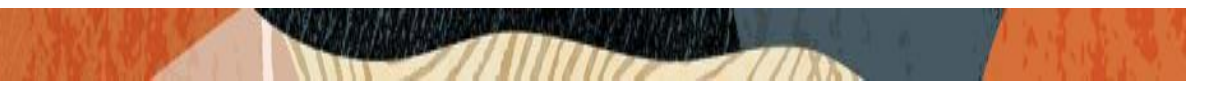

The table below specifies the parameters required for certificate configuration. Modify the configuration according to the certificates in your environment.

| Config Parameter           | GTSR1                               | GlobalSign Root<br>CA               | DigiCert Root CA                    |
|----------------------------|-------------------------------------|-------------------------------------|-------------------------------------|
| Common Name                | GTS Root R1                         | GlobalSign Root<br>CA               | DigiCert Global<br>Root CA          |
| Key Size                   | 2048                                | 2048                                | 2048                                |
| Key-Usage-List             | digitalSignature<br>keyEncipherment | digitalSignature<br>keyEncipherment | digitalSignature<br>keyEncipherment |
| Extended Key Usage<br>List | serverAuth                          | serverAuth                          | serverAuth                          |
| Key algor                  | rsa                                 | rsa                                 | rsa                                 |
| Digest-algor               | Sha256                              | Sha256                              | Sha256                              |

## Step 2 – Generating a certificate signing request

(Only required for the SBC's end entity certificate, and not for root CA certs)

Please note – certificate signing request is only required to be executed for SBC Certificate – not for the root/intermediate certificates.

- Select the certificate and generate certificate on clicking the "Generate" command.
- Please copy/paste the text that gets printed on the screen as shown below and upload to your CA server for signature.

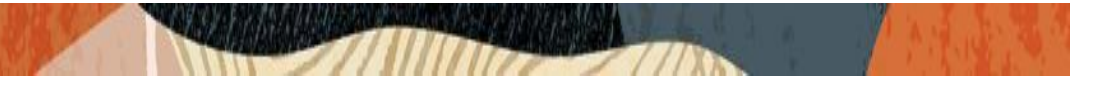

| ORACLE                   | E Enter     | nrise Se   | ssior    | n Borde    | er Cont   | roller          |         |   |   |       |   |             |              |       |          |                 | Û 🗕         | admin   | -      |
|--------------------------|-------------|------------|----------|------------|-----------|-----------------|---------|---|---|-------|---|-------------|--------------|-------|----------|-----------------|-------------|---------|--------|
| SolutionsLab-<br>vSBC-2  | 10.1.1.4 SC | Z9.2.0 Pa  | atch 4   | l (Build 1 | 156)      | ioner           |         |   |   |       |   | Dashboard   | d Configura  | ation | Moni     | tor and Trace   | Widgets     | Syste   | em     |
| Configuration            | View Cor    | nfiguratio | n        | ĉ          | Q         |                 |         |   |   |       |   |             |              |       |          | Discard         | 😧 Verify    | B       | Save   |
| media-manager            | >           | С          | erti     | ficate     | Reco      | rd              |         |   |   |       |   |             |              |       |          |                 | Show        | Configu | ration |
| security                 | v           |            | Searci   | h : SBCCe  | erificate | forGoogleCCAI   |         |   | • | M     |   |             |              |       |          |                 |             |         |        |
| contificato recorr       | 4           |            | D,       | £          | ₹         | PKCS12          | Ø       | 6 | ₫ | E,    | ۲ |             |              | SBCC  | Cerifica | teforGoogleCCAI |             | Q       | x      |
| tls global               |             | S          | elect    | Action     | Name      | ٥               | Country | ٥ |   | State | ٥ | Locality \$ | Organization | ٥     | Uni      | t ¢             | Common N    | lame 🔇  | ;      |
| tls_profile              |             |            | <b>~</b> | ÷          | SBCC      | erificateforGoo | US      |   |   | MA    |   | Burlington  | Engineering  |       |          |                 | solutionsla | b.cgbub | ur     |
| session-router<br>system | >           |            |          |            |           |                 |         |   |   |       |   |             |              |       |          |                 |             |         |        |
| Show All                 |             | D          | icnlau   | ing 1 1    | of 1      |                 |         |   |   |       |   |             |              |       |          |                 |             |         |        |

| Generate certificate response                                                                                                    | × |
|----------------------------------------------------------------------------------------------------|---|
| Copy the following information and send to a CA authority.<br>BEGIN CERTIFICATE REQUEST<br>MIIC52CCA8CAQawbzELMAkGA1UEBhMCVVMxCZAJBgNVBAgTAk1BMRMwEQYDVQQH<br>EwpCdXJsawSindG9uJMRQwEgYDVQQKEwtFbmdpbmVlcmluZzEoMCYGA1UEAxMfc29s<br>dXRpb25zbGFILmNNYNVdXJsaWSndG9uLmNvbTCCASIWDQYJKoZlhvcNAQEBBQAD<br>ggEPADCCAQoCggEBAKbzcuAv8RJhS7cd7F8+3g3dqonheNFiTDya47w1+jJupFnN<br>y+4rvlnZug3kc+3Jira6XggpoGLdK3/SJELatAJ8mUleD8F1V61Aq3r4IF/4lyZR<br>ygIZ2bamvHetQTpJes/gBQkbJ2CTXzsGhU+s9Vuqoc/4ED+ENNEg54ZIRRnJoHf<br>Zbv/FkZEDJLg+h62RRvZ2HvCPmCBDf1AnzkKVW94JINMZpHwhb4aD2EGgMs6Aq<br>Tkh84K7xHMvryQqTSAtUZmJmro+GkX7EjWSMh0w5bN/X0qgAdD7XP1hHQJpQU3IO<br>q9ZISExtBHbxml54Id3PEvAYJ8HIIZydYW9JIPMCAvEAAa2xMDEGCSqGSIb3DQEJ<br>DJEKMC(wcVDVR0PBAQDagWgMBKG1UJQQMMa6GCCGSCGGSUb3Z<br>DQEBCwUAA4IBAQBJWBIy3Ud1HypfuCgJgHBZnLhMXyZOjgOVIDB/8BjpHoXmTDe<br>H7s9jiyOQwNauDIVdMr1473d+9ZJKzq5K730JdAKb42qE3RSQJA+Ur/JphqiFhJs<br>GFXSiQBANQZZkCORIHJJUwV4JISUMUCJUCJUCHxaFMIHolilRiCJQH0etx+qp<br>OHKBvFDNFSGLIPJNws/aJ/V0PIuSLw0HCqJ/TMbnVqszM6xtKZIMdKuSh2eAEIRvW<br>LSbJdJmpFCSLF4/IhLJ6wuTJ0PnEli2yOOE/JYFS/GAoXTROVSBgF4<br>+PxPu3JTUIEBwRNNOs4CrLEOZpLmb3Y14wE3<br>END CERTIFICATE REQUEST |   |
| Close                                                                                                    |   |

• Also, note that a **save/activate** is required

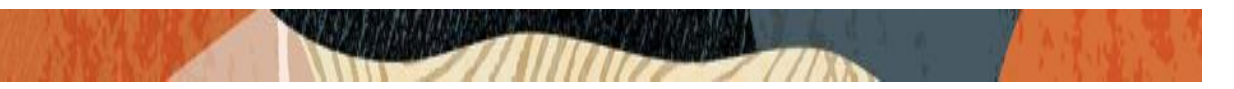

## Step 3 – Deploy SBC & root certificates

Once certificate signing request have been completed – import the signed certificate to the SBC. Please note – all certificates including root and intermediate certificates are required to be imported to the SBC. Once done, issue save/activate from the WebGUI

|                                  | nterprise   | Sessio  | n Borde    | er Cont   | roller          |         |          |   |       |   |            |              |      |                       | Ô 🗕         | admin  | -       |
|----------------------------------|-------------|---------|------------|-----------|-----------------|---------|----------|---|-------|---|------------|--------------|------|-----------------------|-------------|--------|---------|
| SolutionsLab-<br>vSBC-2 10.1.1.4 | SCZ9.2.     | 0 Patch | 4 (Build 1 | 156)      |                 |         |          |   |       |   | Dashboard  | Configura    | tion | Monitor and Trace     | Widgets     | Sys    | tem     |
| Configuration View               | v Configura | ation   | ධ්         | Q         |                 |         |          |   |       |   |            |              |      | Discard               | 😧 Verify    | E      | ှ Save  |
| media-manager                    | >           | Certi   | ificate    | Reco      | ord             |         |          |   |       |   |            |              |      |                       | Show        | Config | uration |
| security                         | ~           | Contro  | th : SPCC  | orificato | forCoogloCCAL   |         |          |   |       | , |            |              |      |                       |             |        |         |
| authentication-profile           |             | - Searc | .n. sbcca  | . J.      | PKCS12          | A       | Б        | 舟 |       |   |            |              | SPCC | orificatoforGoogloCC  | A1          | 0      | ~       |
| certificate-record               |             | L.      |            | -         |                 | 0       | <b>ч</b> |   | L+ 1  |   |            |              | SBCC | erificaterorGoogieCCA | AI          | ų      | ×       |
| tls-global                       |             | Select  | Action     | Name      | 0               | Country | 0        |   | State | 0 | Locality 🗘 | Organization | 0    | Unit 🗘                | Common N    | ame    | 0       |
| tls_profile                      |             |         | ÷          | SBCC      | erificateforGoo | US      |          |   | MA    |   | Burlington | Engineering  |      |                       | solutionsla | b.cgbu | bur     |
|                                  |             |         |            |           |                 |         |          |   |       |   |            |              |      |                       |             |        |         |
| session-router                   | >           |         |            |           |                 |         |          |   |       |   |            |              |      |                       |             |        |         |
| system                           | >           |         |            |           |                 |         |          |   |       |   |            |              |      |                       |             |        |         |
|                                  |             |         |            |           |                 |         |          |   |       |   |            |              |      |                       |             |        |         |
|                                  |             |         |            |           |                 |         |          |   |       |   |            |              |      |                       |             |        |         |
|                                  |             |         |            |           |                 |         |          |   |       |   |            |              |      |                       |             |        |         |
|                                  |             |         |            |           |                 |         |          |   |       |   |            |              |      |                       |             |        |         |
|                                  |             |         |            |           |                 |         |          |   |       |   |            |              |      |                       |             |        |         |
|                                  |             |         |            |           |                 |         |          |   |       |   |            |              |      |                       |             |        |         |
|                                  |             |         |            |           |                 |         |          |   |       |   |            |              |      |                       |             |        |         |
|                                  |             |         |            |           |                 |         |          |   |       |   |            |              |      |                       |             |        |         |
| Show All                         |             | Displa  | ying 1 - 1 | of 1      |                 |         |          |   |       |   |            |              |      |                       |             |        |         |

| Import Certificate |                                                                                                    |               | × |
|--------------------|----------------------------------------------------------------------------------------------------|---------------|---|
| Format             | try-all 🗸                                                                                                    |               |   |
| Import Method      | <ul> <li>File</li> <li>Paste</li> </ul>                                                                                                    |               |   |
| Paste              | BEGIN CERTIFICATE<br>REQUEST<br>MIIC5zCCAc8CAQAwbzELMAkGA1U<br>EBhMCVVMxCzAJBgNVBAgTAk1BM<br>RMwEQYDVQQH<br>EwpCdXJsaW5ndG9uMRQwEgYDVQ<br>QKEwtFbmdpbmVlcmluZzEoMCYGA<br>1UEAXMfc29s<br>dXRpb25zbGFiLmNnYnVidXJsaW5n<br>dG9uLmNvbTCCASIwDQYJKoZIhvcN<br>AQEBBQAD<br>ggEPADCCAQoCggEBAKbzxuAv8RJ<br>bS7cd7E8+3d3doonbeNEiIDiva47wT |               |   |
|                    |                                                                                                    | Import Cancel |   |

Repeat these steps to import all the root and intermediate CA certificates into the SBC: At this stage all the required certificates have been imported to the SBC for GoogleCCAI.

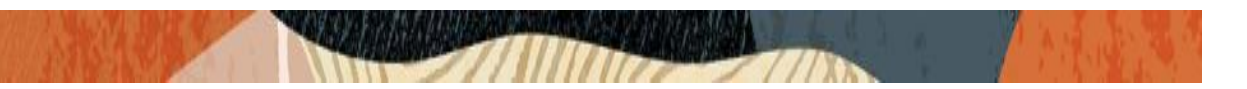

## 6.10. TLS-Profile

A TLS profile configuration on the SBC allows for specific certificates to be assigned. Go to security-> TLS-profile config element and configure the tls-profile as shown below The below is the TLS profile configured for the Google CCAI side:

|                                          | Session Border Controller |                             |         |                  |                   | 0 <del>-</del> | admin 👻      |
|------------------------------------------|---------------------------|-----------------------------|---------|------------------|-------------------|----------------|--------------|
| SolutionsLab-<br>vSBC-2 10.11.4 SCZ9.2.0 | 0 Patch 4 (Build 156)     |                             | Dashboa | rd Configuration | Monitor and Trace | Widgets        | System       |
| Configuration View Configur              | ration 🗈 Q                |                             |         |                  | Discard           | 😧 Verify       | B Save       |
| media-manager >                          | Add TLS Profile           |                             |         |                  | Show Advanced     | Show C         | onfiguration |
| security 🗸                               |                           |                             |         |                  |                   |                |              |
| authentication-profile                   | Name                      | GoogleCCAI                  |         |                  |                   |                |              |
| certificate-record                       | End Entity Certificate    | SBCCertificateforGoogleCCAI | •       |                  |                   |                |              |
| tls-global                               | Trusted Ca Certificates   | GTS-Root-R1 x GTSCA1C3 x    |         |                  |                   |                |              |
| tls-profile                              |                           | GlobalSignRootCA ×          |         |                  |                   |                |              |
| session-router                           | Cipher List               | DEFAULT X                   |         |                  |                   |                |              |
| system >                                 |                           |                             |         |                  |                   |                |              |
|                                          | Verify Depth              | 10                          | (R      | ange: 0.10 )     |                   |                |              |
|                                          | Mutual Authenticate       | 🗌 enable                    |         |                  |                   |                |              |
|                                          | TLS Version               | tlsv12                      | •       |                  |                   |                |              |
|                                          | Options                   |                             |         |                  |                   |                |              |
|                                          | Cert Status Check         | 🗌 enable                    |         |                  |                   |                |              |
| Show All                                 | OK Back                   |                             |         |                  |                   |                |              |

## 6.11. Configure SIP Interfaces

Navigate to sip-interface under session-router and configure the sip-interface as shown below. Please configure the below settings under the sip-interface.

Please Configure sip-interface for the Google CCAI side as below:

- Tls-profile needs to match the name of the tls-profile previously created
- Set allow-anonymous to agents-only to ensure traffic to this sip-interface only comes from the particular Session agents added to the SBC.

|  | A REAL PROPERTY |
|--|-----------------|
|  |                 |

|                                         | e Session Borde   | er Controller |         |                            |                      |             |                 |                   | Û 🗕            | admin 👻       |
|-----------------------------------------|-------------------|---------------|---------|----------------------------|----------------------|-------------|-----------------|-------------------|----------------|---------------|
| SolutionsLab-<br>vSBC-2 10.1.1.4 SCZ9.2 | .0 Patch 4 (Build | 156)          |         |                            |                      | Dashboard   | d Configuration | Monitor and Trace | Widgets        | System        |
| Configuration View Configu              | ration 🔓          | Q             |         |                            |                      |             |                 | Discard           | 😧 Verify       | Save          |
| ระรรมปก-เปกรแสกกร                       |                   |               |         |                            |                      |             |                 |                   |                |               |
| session-group                           | Modify SIF        | Interface     |         |                            |                      |             |                 | Show Advanced     | Show           | Configuration |
| session-recording-group                 | State             |               |         | <ul> <li>enable</li> </ul> |                      |             |                 |                   |                |               |
| session-recording-server                |                   |               |         | Caralacca                  |                      |             |                 |                   |                |               |
| session-router                          | Realm ID          |               |         | GoogleCCAI                 |                      | •           |                 |                   |                |               |
| session-timer-profile                   | Description       |               |         |                            |                      |             |                 |                   |                |               |
| session-translation                     |                   |               |         |                            |                      |             |                 |                   |                |               |
| sip-advanced-logging                    | SIP Ports         |               |         |                            |                      |             |                 |                   |                |               |
| sip-config                              | D.                | · · ·         |         |                            |                      |             |                 |                   |                |               |
| sip-feature                             | Select Action     | Address 🗘     | Port \$ |                            | Transport Protocol 🗘 | TLS Profile | \$ A            | low Anonymous 🗘   | Multi Home Ado | drs ≎         |
| sip-feature-caps                        |                   | 101.2.4       | 5041    |                            | TIC                  | CoordoCC    |                 | rente enlu        |                |               |
| sip-interface                           | · ·               | 10.1.2.4      | 1000    |                            | ILS                  | GoogleCCA   | n qf            | gents-only        |                |               |
| sip-manipulation                        |                   |               |         |                            |                      |             |                 |                   |                |               |
| sip-monitoring                          |                   |               |         |                            |                      |             |                 |                   |                |               |
| sip-nat<br>Show All                     |                   | OK Back       |         |                            |                      |             |                 |                   |                |               |

Similarly, Please Configure sip-interface for the IP-PBX side as below:

|                                         | e Session Boro    | der Controller |        |                            |                      |             | _             |                   | Ô 🗕           | admin 👻         |
|-----------------------------------------|-------------------|----------------|--------|----------------------------|----------------------|-------------|---------------|-------------------|---------------|-----------------|
| SolutionsLab-<br>vSBC-2 10.1.1.4 SCZ9.2 | .0 Patch 4 (Build | ± 156)         |        |                            |                      | Dashboard   | Configuration | Monitor and Trace | Widgets       | System          |
| Configuration View Configu              | ration 🛅          | Q              |        |                            |                      |             |               | Discard           | 😧 Verify      | 🖺 Save          |
| session-group                           | Modify SI         | P Interface    |        |                            |                      |             |               | Show Advanced     | Show          | v Configuration |
| session-recording-group                 |                   |                |        |                            |                      |             |               |                   |               |                 |
| session-recording-server                | State             |                |        | <ul> <li>enable</li> </ul> |                      |             |               |                   |               |                 |
| session-router                          | Realm ID          |                |        | CiscoCUCM                  |                      | •           |               |                   |               |                 |
| session-timer-profile                   | Description       |                |        |                            |                      |             |               |                   |               |                 |
| session-translation                     |                   |                |        |                            |                      |             |               |                   |               |                 |
| sip-advanced-logging                    |                   |                |        |                            |                      |             |               |                   |               |                 |
| sip-config                              | SIP Ports         |                |        |                            |                      |             |               |                   |               |                 |
| sip-feature                             | D,                |                |        |                            |                      |             |               |                   |               |                 |
| sip-feature-caps                        | Select Action     | n Address 🗘    | Port 🗘 |                            | Transport Protocol 🗘 | TLS Profile | All           | ow Anonymous 💲    | Multi Home Ad | .drs ≎          |
| sip-interface                           | □ :               | 155.212.214.90 | 5060   |                            | UDP                  |             | ag            | ents-only         |               |                 |
| sip-manipulation                        | • :               | 155.212.214.90 | 5060   |                            | ТСР                  |             | ag            | ents-only         |               |                 |
| sip-monitoring                          |                   |                |        |                            |                      |             |               |                   |               |                 |
| sip-nat                                 |                   |                |        |                            |                      |             |               |                   |               |                 |
| Show All                                |                   | OK Back        |        |                            |                      |             |               |                   |               |                 |

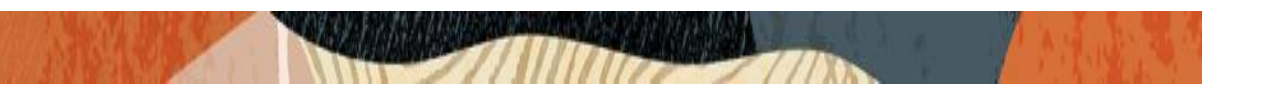

Please Configure sip-interface for the PSTN side as below:

|                                         | e Session Border Controller |           |                      |                      |                      | Û ► admin ►        |
|-----------------------------------------|-----------------------------|-----------|----------------------|----------------------|----------------------|--------------------|
| SolutionsLab-<br>vSBC-2 10.1.1.4 SCZ9.2 | 2.0 Patch 4 (Build 156)     |           |                      | Dashboard Configurat | on Monitor and Trace | e Widgets System   |
| Configuration View Configu              | ration 🖺 Q                  |           |                      |                      | Discard              | 🐼 Verify 🖺 Save    |
| local-routing-config                    | Modify SIP Interface        |           |                      |                      | Show Advanced        | Show Configuration |
| media-profile                           |                             |           |                      |                      |                      |                    |
| session-agent                           | State                       | enable    |                      |                      |                      |                    |
| session-group                           | Realm ID                    | PSTNRealm |                      | •                    |                      |                    |
| session-recording-group                 | Description                 |           |                      |                      |                      |                    |
| session-recording-server                |                             |           |                      |                      |                      |                    |
| session-translation                     |                             |           |                      |                      |                      |                    |
| sip-config                              | SIP Ports                   |           |                      |                      |                      |                    |
| sip-feature                             | D. / G Ó                    |           |                      |                      |                      |                    |
| sip-interface                           | Select Action Address \$    | Port \$   | Transport Protocol 💲 | TLS Profile 💲        | Allow Anonymous 💲    | Multi Home Addrs 🗘 |
| sip-manipulation                        | 155.212.124.100             | 5060      | UDP                  |                      | agents-only          |                    |
| sip-monitoring                          | 155.212.124.100             | 5060      | TCP                  |                      | agents-only          |                    |
| translation-rules                       |                             |           |                      |                      |                      |                    |
| system >                                |                             |           |                      |                      |                      |                    |
| Show All                                | OK                          | ack       |                      |                      |                      |                    |

Once sip-interface is configured – the SBC is ready to accept traffic on the allocated IP address.

## 6.12. Configure session-agent

Session-agents are config elements which are trusted agents who can send/receive traffic from the SBC with direct access to trusted data path.

Go to session-router->Session-Agent and Configure the session-agents for the Google CCAI side

- transport set to "staticTLS"
- Please enable the parameter **ping-response**,
- Please set ping method to OPTIONS and ping-interval duration in secs.

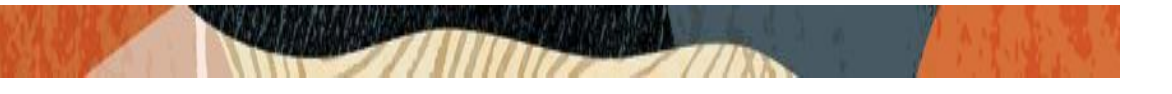

|                                         | e Session Border Controller |                          |                      |                   | admin 👻            |
|-----------------------------------------|-----------------------------|--------------------------|----------------------|-------------------|--------------------|
| SolutionsLab-<br>vSBC-2 10.1.1.4 SCZ9.3 | 3.0 GA (Build 46)           | Dash                     | board Configuration  | Monitor and Trace | Widgets System     |
| Configuration View Configu              | ration 🖺 Q                  |                          |                      | Discard           | 😧 Verify 🖺 Save    |
| media-manager >                         | Modify Session Agent        |                          |                      | Show Advanced     | Show Configuration |
| security >                              |                             |                          |                      |                   |                    |
| session-router 🗸 🗸                      | Hostname                    | oraclesbc.telephony.goog |                      |                   |                    |
| access-control                          | IP Address                  | oraclesbc.telephony.goog |                      |                   |                    |
| account-config                          | Port                        | 5061                     | (Range: 0,102565535) |                   |                    |
| filter-config                           |                             |                          |                      |                   |                    |
| ldap-config                             | State                       |                          |                      |                   |                    |
| local-policy                            | Transport Method            | StaticTLS •              |                      |                   |                    |
| local-routing-config                    | Realm ID                    | GoogleCCAI               |                      |                   |                    |
| media-profile                           | Egress Realm ID             |                          | ]                    |                   |                    |
| session-agent                           | Description                 |                          | ]                    |                   |                    |
| session-group                           |                             |                          |                      |                   |                    |
| session-recording-group                 |                             |                          |                      |                   |                    |
| session-recording-server                | Ping Method                 | OPTIONS                  | 7                    |                   |                    |
| Show All                                | OK Back                     |                          |                      |                   |                    |

|                                         | e Session Border Controller    |            |         |                     |                   |          | admin 👻       |
|-----------------------------------------|--------------------------------|------------|---------|---------------------|-------------------|----------|---------------|
| SolutionsLab-<br>vSBC-2 10.1.1.4 SCZ9.3 | i.0 GA (Build 46)              | 1          | Dashboa | ard Configuration   | Monitor and Trace | Widgets  | System        |
| Configuration View Configur             | ation 🗈 Q                      |            |         |                     | Discard           | 😧 Verify | B Save        |
| media-manager >                         | Modify Session Agent           |            |         |                     | Show Advanced     | Show     | Configuration |
| security >                              |                                |            |         |                     |                   |          |               |
| session-router 🗸                        | Response Map                   |            | •       |                     |                   |          |               |
| access-control                          | Ping Method                    | OPTIONS    |         |                     |                   |          |               |
| account-config                          | Ping Interval                  | 30         |         | (Range: 0999999999) |                   |          |               |
| filter-config                           | Ping Send Mode                 | keen_alive | •       |                     |                   |          |               |
| Idap-config                             |                                |            |         |                     |                   |          |               |
| local-policy                            | Ping All Addresses             | enable     |         |                     |                   |          |               |
| local-routing-config                    | Ping In Service Response Codes |            |         |                     |                   |          |               |
| media-profile                           | Load Balance DNS Query         | hunt       | •       |                     |                   |          |               |
| session-agent                           | Options                        |            |         |                     |                   |          |               |
| session-group                           |                                |            |         |                     |                   |          |               |
| session-recording-group                 | SPL Options                    |            |         |                     |                   |          |               |
| session-recording-server                | Media Profiles                 |            |         |                     |                   |          |               |
| Show All                                | OK Back                        |            |         |                     |                   |          |               |

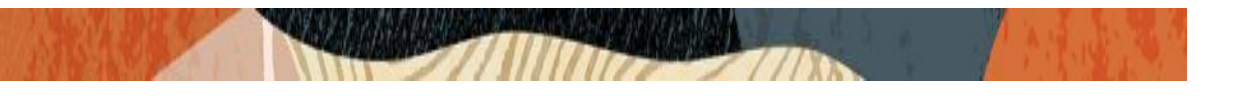

|                                         | e Session Border Controller                      |        |           |               |                   | Ô -      | admin 👻       |
|-----------------------------------------|--------------------------------------------------|--------|-----------|---------------|-------------------|----------|---------------|
| SolutionsLab-<br>vSBC-2 10.1.1.4 SCZ9.3 | 5.0 GA (Build 46)                                |        | Dashboard | Configuration | Monitor and Trace | Widgets  | System        |
| Configuration View Configur             | ation 🗈 Q                                        |        |           |               | Discard           | 😧 Verify | B Save        |
| media-manager >                         | Modify Session Agent                             |        |           |               | Show Advanced     | Show     | Configuration |
| security >                              | SPL Options                                      |        |           |               |                   |          |               |
| access-control                          | Media Profiles                                   |        |           |               |                   |          |               |
| account-config                          | In Session Translations                          |        |           |               |                   |          |               |
| filter-config                           | No in session translation list to display. Pleas | e add. |           |               |                   |          |               |
| ldap-config                             | Add                                              |        |           |               |                   |          |               |
| local-policy                            | Out Session Translations                         |        |           |               |                   |          |               |
| local-routing-config                    | <b>D.</b> / □ = ↑ ↓                              |        |           |               |                   |          |               |
| media-profile                           | Select Action Out Session Translation Id         | :      | State     |               |                   |          |               |
| session-agent                           | addplus                                          |        | enabled   |               |                   |          |               |
| session-group                           |                                                  |        |           |               |                   |          |               |
| session-recording-group                 |                                                  |        |           |               |                   |          |               |
| session-recording-server                |                                                  |        |           |               |                   |          |               |
| Show All                                | OK Back                                          |        |           |               |                   |          |               |

Similarly, configure the session-agents for the IP-PBX Side as below:

- Host name to FQDN of CUCM which is "CUCM-Cisco.pe.oracle.com" in our example. We can also give Cisco CUCM IP address if there is no host name configured.

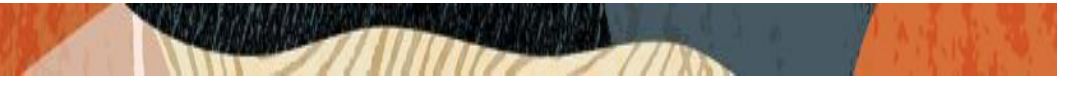

|                                         | e Session Border Controller |                          |          |               |                   | i        | admin 👻       |
|-----------------------------------------|-----------------------------|--------------------------|----------|---------------|-------------------|----------|---------------|
| SolutionsLab-<br>vSBC-2 10.1.1.4 SCZ9.2 | .0 Patch 4 (Build 156)      | Das                      | shboard  | Configuration | Monitor and Trace | Widgets  | System        |
| Configuration View Configur             | ration (Ë Q                 |                          |          |               | Discard           | 😧 Verify | Save          |
| media-manager >                         | Modify Session Agent        |                          |          |               | Show Advanced     | Show     | Configuration |
| security >                              |                             |                          |          |               |                   |          |               |
| session-router 🗸                        | Hostname                    | CUCM-Cisco.pe.oracle.com |          |               |                   |          |               |
| access-control                          | IP Address                  | 10.232.50.89             |          |               |                   |          |               |
| account-config                          | Port                        | 5060                     | ( Range: | 0,102565535 ) |                   |          |               |
| filter-config                           |                             | anabla                   |          |               |                   |          |               |
| ldap-config                             | State                       | • enable                 |          |               |                   |          |               |
| local-policy                            | App Protocol                | SIP                      | •        |               |                   |          |               |
| local-routing-config                    | Арр Туре                    |                          | •        |               |                   |          |               |
| media-profile                           | Transport Method            | StaticTCP                | •        |               |                   |          |               |
| session-agent                           | Realm ID                    | CiscoCUCM                | •        |               |                   |          |               |
| session-group                           | Eurore Doolm ID             |                          |          |               |                   |          |               |
| session-recording-group                 | LBIC33 Kealill ID           |                          | •        |               |                   |          |               |
| session-recording-server                | Description                 |                          |          |               |                   |          |               |
| Show All                                | OK Back                     |                          |          |               |                   |          |               |

|                                  | rprise Session Border Controller |            |           |               |                   |          | admin 👻       |
|----------------------------------|----------------------------------|------------|-----------|---------------|-------------------|----------|---------------|
| SolutionsLab-<br>vSBC-2 10.1.1.4 | CZ9.2.0 Patch 4 (Build 156)      | I.         | Dashboard | Configuration | Monitor and Trace | Widgets  | System        |
| Configuration View C             | onfiguration                     |            |           |               | Discard           | Ø Verify | B Save        |
| media-manager                    | Modify Session Agent             |            |           |               | Show Advanced     | Show     | Configuration |
| security                         | Ping Method                      | OPTIONS    |           |               |                   |          |               |
| session-router                   | ·                                |            |           |               |                   |          |               |
| access-control                   | Ping Interval                    | 30         | ( Range:  | 09999999999)  |                   |          |               |
| account-config                   | Ping Send Mode                   | keep-alive | •         |               |                   |          |               |
| filter-config                    | Ping All Addresses               | enable     |           |               |                   |          |               |
| ldap-config                      | Ping In Service Response Codes   |            |           |               |                   |          |               |
| local-policy                     | Load Balance DNS Query           | hunt       | •         |               |                   |          |               |
| media-profile                    | Options                          |            |           |               |                   |          |               |
| session-agent                    | SPL Options                      |            |           |               |                   |          |               |
| session-group                    | Media Profiles                   |            |           |               |                   |          |               |
| session-recording-group          |                                  | 5          |           |               |                   |          |               |
| session-recording-server         | in Session Translations          |            |           |               |                   |          | ]             |
| Show All                         | OK Back                          |            |           |               |                   |          |               |

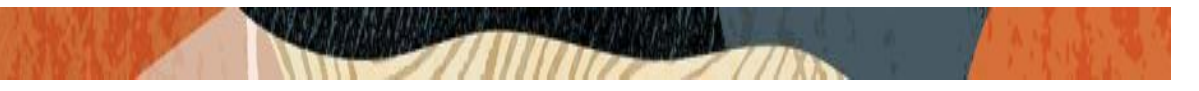

Similarly, configure the session-agents for the PSTN Side as below:

| ORACLE Enterpris                        | e Session Border Controller |              |         |                       |                   |         | admin 👻       |
|-----------------------------------------|-----------------------------|--------------|---------|-----------------------|-------------------|---------|---------------|
| SolutionsLab-<br>vSBC-2 10.1.1.4 SCZ9.2 | 2.0 Patch 4 (Build 156)     |              | Dashboa | ard Configuration     | Monitor and Trace | Widgets | System        |
| Configuration View Configu              | ration [the Q               |              |         |                       | Discard           | Verify  | Save          |
| media-manager >                         | Modify Session Agent        |              |         |                       | Show Advanced     | Show    | Configuration |
| security >                              |                             |              |         |                       |                   |         |               |
| session-router 🗸 🗸                      | Hostname                    | 68.68.117.67 |         |                       |                   |         |               |
| access-control                          | IP Address                  | 68.68.117.67 |         |                       |                   |         |               |
| account-config                          | Port                        | 5060         | (       | [Range: 0,102565535 ) |                   |         |               |
| filter-config                           |                             |              |         |                       |                   |         |               |
| ldap-config                             | State                       |              |         |                       |                   |         |               |
| local-policy                            | App Protocol                | SIP          | •       |                       |                   |         |               |
| local-routing-config                    | Арр Туре                    |              | •       |                       |                   |         |               |
| media-profile                           | Transport Method            | StaticTCP    | •       |                       |                   |         |               |
| session-agent                           | Realm ID                    | PSTNRealm    | -       |                       |                   |         |               |
| session-group                           | Farmer Baster ID            |              |         |                       |                   |         |               |
| session-recording-group                 | Egress Realm ID             |              | •       |                       |                   |         |               |
| session-recording-server                | Description                 |              |         |                       |                   |         |               |
| Show All                                | OK Back                     |              |         |                       |                   |         |               |

| ORACLE Enterpris                        | e Session Border Controller    |            |           |                    |                   |          | admin 👻       |
|-----------------------------------------|--------------------------------|------------|-----------|--------------------|-------------------|----------|---------------|
| SolutionsLab-<br>vSBC-2 10.1.1.4 SCZ9.2 | 2.0 Patch 4 (Build 156)        |            | Dashboard | Configuration      | Monitor and Trace | Widgets  | System        |
| Configuration View Configu              | ration 🗈 Q                     |            |           |                    | Discard           | Ø Verify | B Save        |
| media-manager >                         | Modify Session Agent           |            |           |                    | Show Advanced     | Show     | Configuration |
| security >                              | Ping Method                    | OPTIONS    |           |                    |                   |          |               |
| access-control                          | Ping Interval                  | 30         | ( Ra      | inge: 0999999999 ) |                   |          |               |
| account-config                          | Ping Send Mode                 | keep-alive | •         |                    |                   |          |               |
| filter-config                           | Ping All Addresses             | enable     |           |                    |                   |          |               |
| ldap-config                             | Ping In Service Response Codes |            |           |                    |                   |          |               |
| local-policy                            | Land Palance DNC Queen         | bunt       |           |                    |                   |          |               |
| local-routing-config                    | Load balance DWS Query         |            | •         |                    |                   |          |               |
| media-profile                           | Options                        |            |           |                    |                   |          |               |
| session-agent                           | SPL Options                    |            |           |                    |                   |          |               |
| session-group                           | Media Profiles                 |            |           |                    |                   |          |               |
| session-recording-group                 | In Coscion Translations        |            |           |                    |                   |          |               |
| session-recording-server                |                                |            |           |                    |                   |          |               |
| Show All                                | OKBack                         |            |           |                    |                   |          |               |

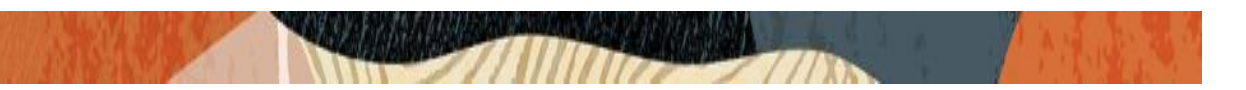

## 6.13. Configure local-policy

Local policy config allows for the SBC to route calls from one end of the network to the other based on routing criteria. To configure local-policy, go to Session-Router->local-policy. To route the calls from PSTN side to IP-PBX side, Use the below local –policy

|                                           | ession Border Controller            |                                   |                         | Û ▲ admin ▲                      |
|-------------------------------------------|-------------------------------------|-----------------------------------|-------------------------|----------------------------------|
| SolutionsLab-<br>vSBC-2 10.1.1.4 SCZ9.2.0 | Patch 4 (Build 156)                 |                                   | Dashboard Configuration | Monitor and Trace Widgets System |
| Configuration View Configurati            | on Ē Q                              |                                   |                         | Discard 😧 Verify 🖺 Save          |
| media-manager >                           | Modify Local Policy                 |                                   |                         | Show Advanced Show Configuration |
| security >                                |                                     |                                   | _                       |                                  |
| session-router 🗸 🗸                        | From Address                        | * x                               |                         |                                  |
| access-control                            | To Address                          | *x                                |                         |                                  |
| account-config                            |                                     |                                   | J                       |                                  |
| filter-config                             | Source Realm                        | PSTNRealm ×                       | J                       |                                  |
| Idap-config                               | Description                         |                                   |                         |                                  |
| local-policy                              |                                     |                                   |                         |                                  |
| local-routing-config                      |                                     |                                   | ]                       |                                  |
| media-profile                             | Policy Priority                     | none 🗸                            | ]                       |                                  |
| session-agent                             | Policy Attributes                   |                                   |                         |                                  |
| session-group                             | ₽. / □ □ ↑ ↓                        |                                   |                         |                                  |
| session-recording-group                   | Select Action Next Hop Realm Action | Terminate<br>Recursion Cost State | App Protocol Lookup     | Next Key Auth User<br>Lookup     |
| session-recording-server                  | CUCM-Cisco CiscoCUCM replace-       | uri disabled 0 enabled            | SIP single              |                                  |
| session-translation Show All              | OK Back                             |                                   |                         |                                  |

To route the calls from IP-PBX side to PSTN side, Use the below local-policy

| ORACLE Enterprise S                         | ession Border Controller            |                           |                           | 🗘 🔻 admin 👻                     |
|---------------------------------------------|-------------------------------------|---------------------------|---------------------------|---------------------------------|
| SolutionsLab-<br>vSBC-2 10.1.1.4 SCZ9.2.0 F | Patch 4 (Build 156)                 |                           | Dashboard Configuration M | onitor and Trace Widgets System |
| Configuration View Configuration            | n B Q                               |                           |                           | Discard 🔕 Verify 🖺 Save         |
| media-manager >                             | Modify Local Policy                 |                           | Sh                        | ow Advanced Show Configuration  |
| security >                                  |                                     |                           |                           |                                 |
| session-router 🗸 🗸                          | From Address                        | *x                        |                           |                                 |
| access-control                              | To Address                          | *x                        |                           |                                 |
| account-config                              |                                     |                           |                           |                                 |
| filter-config                               | Source Realm                        |                           |                           |                                 |
| ldap-config                                 | Description                         |                           |                           |                                 |
| local-policy                                |                                     |                           |                           |                                 |
| local-routing-config                        |                                     |                           |                           |                                 |
| media-profile                               | Policy Priority                     | none 💌                    |                           |                                 |
| session-agent                               | Policy Attributes                   |                           |                           |                                 |
| session-group                               | <b>D.</b> / □ □ ↑ ↓                 |                           |                           |                                 |
| session-recording-group                     | Select Action Next Hop Realm Action | n Terminate Cost State    | App Protocol Lookup       | Next Key Auth User<br>Lookup    |
| session-recording-server                    | □ : 68.68.117.67 PSTNRealm repla    | ce-uri disabled 0 enabled | d SIP single              |                                 |
| session-translation                         | OK Back                             |                           |                           |                                 |

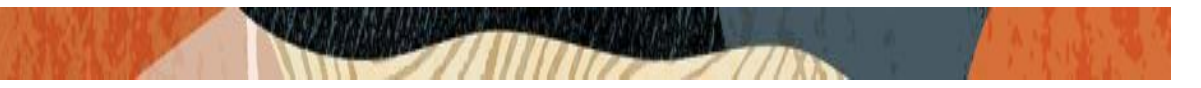

## 6.14. Configure steering-pool

Google CCAI side steering pool.

|                                        | e Session Border Controller |            |           |               |                   |          | admin 👻       |
|----------------------------------------|-----------------------------|------------|-----------|---------------|-------------------|----------|---------------|
| SolutionsLab-<br>vSBC-2 10.1.1.4 SCZ9. | 2.0 Patch 4 (Build 156)     | I.         | Dashboard | Configuration | Monitor and Trace | Widgets  | System        |
| Configuration View Configu             | rration 🛅 Q                 |            |           |               | Discard           | 😧 Verify | Save          |
| media-manager 🗸 🗸                      | Modify Steering Pool        |            |           |               |                   | Show     | Configuration |
| codec-policy                           |                             |            |           |               |                   |          |               |
| media-manager                          | IP Address                  | 10.1.2.4   |           |               |                   |          |               |
| media-policy                           | Start Port                  | 10000      | ( Ran     | ge: 065535 )  |                   |          |               |
| realm-config                           | End Port                    | 10999      | ( Ran     | ge: 065535 )  |                   |          |               |
| steering-pool                          | Dealm ID                    | GoogleCCAL |           |               |                   |          |               |
| security 🗸                             | Kenn ib                     | GOORICCCAI |           |               |                   |          |               |
| authentication-profile                 | Network Interface           |            | •         |               |                   |          |               |
| certificate-record                     | Port Allocation Strategy    | mixed      | •         |               |                   |          |               |
| tls-global                             |                             |            |           |               |                   |          |               |
| tls-profile                            |                             |            |           |               |                   |          |               |
| session-router                         |                             |            |           |               |                   |          |               |
| system >                               |                             |            |           |               |                   |          |               |
|                                        |                             |            |           |               |                   |          |               |
| Show All                               | OK                          |            |           |               |                   |          |               |

## IP-PBX side steering pool.

|                                        | e Session Border Controller |                |           |                 |                   |          | admin 👻       |
|----------------------------------------|-----------------------------|----------------|-----------|-----------------|-------------------|----------|---------------|
| SolutionsLab-<br>vSBC-2 10.1.1.4 SCZ9. | 2.0 Patch 4 (Build 156)     |                | Dashboard | d Configuration | Monitor and Trace | Widgets  | System        |
| Configuration View Configu             | uration 🗈 Q                 |                |           |                 | Discard           | 😧 Verify | B Save        |
| media-manager 🗸 🗸                      | Modify Steering Pool        |                |           |                 |                   | Show     | Configuration |
| codec-policy                           |                             |                |           |                 |                   |          |               |
| media-manager                          | IP Address                  | 155.212.214.90 |           |                 |                   |          |               |
| media-policy                           | Start Port                  | 20000          | ( R       | ange: 065535 )  |                   |          |               |
| realm-config                           | End Port                    | 20999          | ( R       | ange: 065535 )  |                   |          |               |
| steering-pool                          | Realm ID                    | CiscoCUCM      |           |                 |                   |          |               |
| security 🗸                             |                             |                |           |                 |                   |          |               |
| authentication-profile                 | Network Interface           |                | •         |                 |                   |          |               |
| certificate-record                     | Port Allocation Strategy    | mixed          | •         |                 |                   |          |               |
| tls-global                             |                             |                |           |                 |                   |          |               |
| tls-profile                            |                             |                |           |                 |                   |          |               |
| session-router >                       |                             |                |           |                 |                   |          |               |
| system >                               |                             |                |           |                 |                   |          |               |
|                                        |                             |                |           |                 |                   |          |               |
| Show All                               | OK Back                     |                |           |                 |                   |          |               |

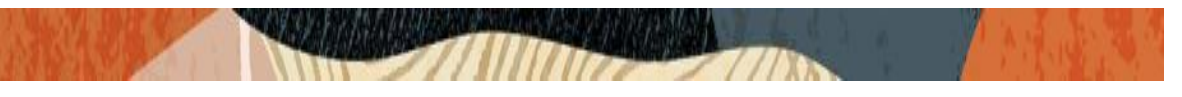

## PSTN side steering pool.

| ORACLE                        | Enterprise   | e Session Border Controller |                 |        |                    |                   | Û 🗕      | admin 👻         |
|-------------------------------|--------------|-----------------------------|-----------------|--------|--------------------|-------------------|----------|-----------------|
| SolutionsLab-<br>vSBC-2 10.1. | .1.4 SCZ9.2  | .0 Patch 4 (Build 156)      | 1               | Dashbo | oard Configuration | Monitor and Trace | Widgets  | System          |
| Configuration                 | View Configu | ration 🛅 Q                  |                 |        |                    | Discard           | Ø Verify | Save            |
| media-manager                 | ~            | Modify Steering Pool        |                 |        |                    |                   | Show     | v Configuration |
| codec-policy                  |              |                             |                 |        |                    |                   |          |                 |
| media-manager                 |              | IP Address                  | 155.212.214.100 |        |                    |                   |          |                 |
| media-policy                  |              | Start Port                  | 20000           |        | (Range: 065535)    |                   |          |                 |
| realm-config                  |              | End Port                    | 20999           |        | (Range: 065535)    |                   |          |                 |
| steering-pool                 |              | Pealm ID                    | DSTNDealm       |        |                    |                   |          |                 |
| security                      | >            | KCann ID                    |                 |        |                    |                   |          |                 |
| session-router                | >            | Network Interface           |                 | •      |                    |                   |          |                 |
| system                        | >            | Port Allocation Strategy    | mixed           | •      |                    |                   |          |                 |
|                               |              |                             |                 |        |                    |                   |          |                 |
|                               |              |                             |                 |        |                    |                   |          |                 |
|                               |              |                             |                 |        |                    |                   |          |                 |
|                               |              |                             |                 |        |                    |                   |          |                 |
|                               |              |                             |                 |        |                    |                   |          |                 |
| Show All                      |              | OK Back                     |                 |        |                    |                   |          |                 |

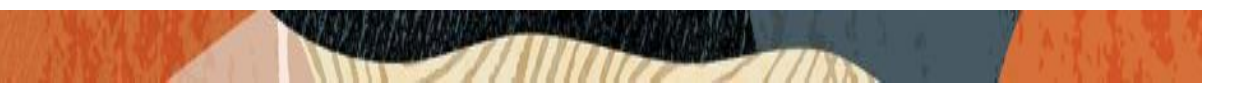

## 6.15. Configure sdes profile

Please go to  $\rightarrow$  Security  $\rightarrow$  Media Security  $\rightarrow$  sdes profile and create the policy as below.

|                                         | e Session Border Controller |                           |           |               |                   | i        | admin 👻       |
|-----------------------------------------|-----------------------------|---------------------------|-----------|---------------|-------------------|----------|---------------|
| SolutionsLab-<br>vSBC-2 10.1.1.4 SCZ9.2 | 2.0 Patch 4 (Build 156)     |                           | Dashboard | Configuration | Monitor and Trace | Widgets  | System        |
| Configuration View Configu              | ration [E Q                 |                           |           |               | Discard           | 😧 Verify | B Save        |
| authentication                          | Modify Sdes Profile         |                           |           |               | Show Advanced     | Show     | Configuration |
| authentication-profile                  | Name                        | SDES                      |           |               |                   |          |               |
| cert-status-profile                     | Crypto List                 | AES_CM_128_HMAC_SHA1_80 × |           |               |                   |          |               |
| certificate-record                      |                             | AES_CM_128_HMAC_SHA1_32 × |           |               |                   |          |               |
| factory-accounts                        |                             | AES_256_CM_HMAC_SHA1_80 x |           |               |                   |          |               |
| local-accounts                          | Srtp Auth                   | enable                    |           |               |                   |          |               |
| media-security 🗸 🗸                      | Srtp Encrypt                | ✓ enable                  |           |               |                   |          |               |
| dtls-srtp-profile                       | SrTCP Encrypt               | ✓ enable                  |           |               |                   |          |               |
| media-sec-policy                        |                             |                           |           |               |                   |          |               |
| sdes-profile                            | Mki                         |                           |           |               |                   |          |               |
| sipura-profile                          | Egress Offer Format         | same-as-ingress           | •         |               |                   |          |               |
| password-policy                         | Use Ingress Session Params  |                           |           |               |                   |          |               |
| security-config                         | Options                     |                           |           |               |                   |          |               |
| ssh-config<br>Show All                  | OK Back                     | [                         | ]         |               |                   |          |               |

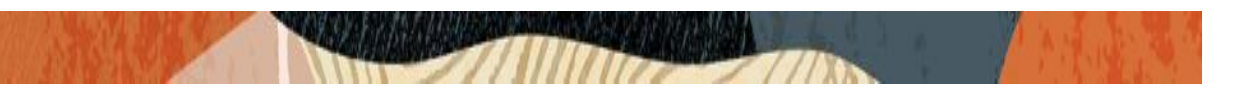

## 6.16. Configure Media Security Profile

Please go to  $\rightarrow$ Security  $\rightarrow$  Media Security  $\rightarrow$ media Sec policy and create the policy as below: Create Media Sec policy with name GoogleCCAISRTP which will have the sdes profile created above. Assign this media policy to the GoogleCCAI Realm

| ORACLE Enterprise Se                        | ession Border Controller |                |           |               |                   |          | admin 👻       |
|---------------------------------------------|--------------------------|----------------|-----------|---------------|-------------------|----------|---------------|
| SolutionsLab-<br>vSBC-2 10.1.1.4 SCZ9.2.0 P | Patch 4 (Build 156)      |                | Dashboard | Configuration | Monitor and Trace | Widgets  | System        |
| Configuration View Configuration            | n 🗈 Q                    |                |           |               | Discard           | Ø Verify | B Save        |
| authentication                              | Modify Media Sec Policy  |                |           |               | Show Advanced     | ) Show   | Configuration |
| authentication-profile                      | Name                     | GoogleCCAISRTP |           |               |                   |          |               |
| cert-status-profile                         | Pass Through             | enable         |           |               |                   |          |               |
| certificate-record                          | Options                  |                |           |               |                   |          |               |
| factory-accounts                            | ✓ Inbound                |                |           |               |                   |          |               |
| iocal-accounts                              | 2.01                     | core -         |           |               |                   |          |               |
| media-security 🗸                            | Prome                    |                |           |               |                   |          |               |
| dtls-srtp-profile                           | Mode                     | srtp 💌         |           |               |                   |          |               |
| media-sec-policy                            | Protocol                 | sdes 🗸         |           |               |                   |          |               |
| sdes-profile                                |                          |                |           |               |                   |          |               |
| sipura-profile                              | Hide Egress Media Update |                |           |               |                   |          |               |
| password-policy                             | ✓ Outbound               |                |           |               |                   |          |               |
| security-config                             | Profile                  | SDES 🗸         |           |               |                   |          |               |
| ssh-config                                  | Mode                     | srtp 👻         |           |               |                   |          |               |
| ssh-key                                     | Protocol                 | sdes 🔹         |           |               |                   |          | d             |
| tic-olohal<br>Show All                      | OK Back                  |                |           |               |                   |          |               |

Similarly, Create Media Sec policy with name RTP to convert srtp to rtp for the IP-PBX side which will use only TCP/UDP as transport protocol. **Assign this media policy to the IP-PBX Realm.** 

| ORACLE Enterprise Se                        | ession Border Controller   |        |                 |           | l II. and a stand it is a stand | į.       | admin 👻      |
|---------------------------------------------|----------------------------|--------|-----------------|-----------|---------------------------------|----------|--------------|
| SolutionsLab-<br>vSBC-2 10.1.1.4 SCZ9.2.0 P | Patch 4 (Build 156)        |        | Dashboard Confi | iguration | Monitor and Trace               | Widgets  | System       |
| Configuration View Configuration            |                            |        |                 |           | Discard                         | Ø Verify | B Save       |
| water paramo                                | Marilla Marila Care Delian |        |                 |           | -                               | Com      | Carteration  |
| authentication                              | Modify Media Sec Policy    |        |                 |           | Show Advanced                   | Show     | Connguration |
| authentication-profile                      | Name                       | RTP    |                 |           |                                 |          |              |
| cert-status-profile                         | Pass Through               | enable |                 |           |                                 |          |              |
| certificate-record                          | Options                    |        |                 |           |                                 |          |              |
| factory-accounts                            |                            |        |                 |           |                                 |          |              |
| local-accounts                              | ✓ Inbound                  |        |                 |           |                                 |          |              |
| media-security 🗸 🗸                          | Profile                    |        |                 |           |                                 |          |              |
| dtls-srtp-profile                           | Mode                       | rtp 🔹  |                 |           |                                 |          |              |
| media-sec-policy                            | Protocol                   | none 👻 |                 |           |                                 |          |              |
| sdes-profile                                |                            |        |                 |           |                                 |          |              |
| sipura-profile                              | Hide Egress Media Update   |        |                 |           |                                 |          |              |
| password-policy                             | ✓ Outbound                 |        |                 |           |                                 |          |              |
| security-config                             | Profile                    | · ·    |                 |           |                                 |          |              |
| ssh-config                                  | Mode                       | rtp 🔹  |                 |           |                                 |          |              |
| ssh-key                                     | Protocol                   | none   |                 |           |                                 |          |              |
| ticolohal<br>Show All                       | OK Back                    | ~ 2    |                 |           |                                 |          |              |

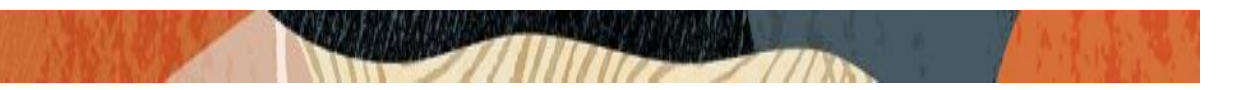

## 6.17. Configure Translation Rules

The translation rules sub-element is where the actual translation rules are created. Go to Session router  $\rightarrow$  translation-rules and create the below rule.

|                                         | e Session Border Controller |                          |           |               |                   |          | admin 👻       |
|-----------------------------------------|-----------------------------|--------------------------|-----------|---------------|-------------------|----------|---------------|
| SolutionsLab-<br>vSBC-2 10.1.1.4 SCZ9.2 | 2.0 Patch 4 (Build 156)     |                          | Dashboard | Configuration | Monitor and Trace | Widgets  | System        |
| Configuration View Configu              | ration 🛅 Q                  |                          |           |               | Discard           | 😧 Verify | Save          |
| local-routing-config                    | Add Translation Rules       |                          |           |               |                   | Show     | Configuration |
| media-profile                           |                             |                          |           |               |                   |          |               |
| session-agent                           | IG                          | auupiusi                 |           |               |                   |          |               |
| session-group                           | Description                 | add plus                 |           |               |                   |          |               |
| session-recording-group                 | Input Header Type           | called-address-or-number | •         |               |                   |          |               |
| session-recording-server                | Input Header Value          | ^(.*)\$                  |           |               |                   |          |               |
| session-translation                     | Output Header Type          | called-address-or-number | •         |               |                   |          |               |
| sip-config                              | Output Header Value         | \+\$1                    |           |               |                   |          |               |
| sip-feature                             |                             | 1.4.                     |           |               |                   |          |               |
| sip-interface                           |                             |                          |           |               |                   |          |               |
| sip-manipulation                        |                             |                          |           |               |                   |          |               |
| sip-monitoring                          |                             |                          |           |               |                   |          |               |
| translation-rules                       |                             |                          |           |               |                   |          |               |
| system ><br>Show All                    | OK Back                     |                          |           |               |                   |          |               |

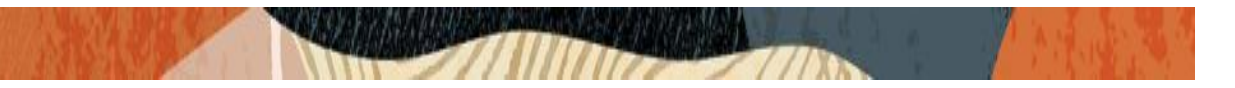

### 6.18. Configure Session Translation Rules

A session translation defines how translation rules are applied to calling and called numbers. Go to Session Router  $\rightarrow$  session-translation and configure the below translation rules.

Add the below Session translation rule to Google side. Apply this rule to the Session Agent of Google Side to take effect.

|                                         | e Sessio | n Borde    | r Controller     |      |              |           |         |              |        |                   | Û 🔸      | admin 👻        |
|-----------------------------------------|----------|------------|------------------|------|--------------|-----------|---------|--------------|--------|-------------------|----------|----------------|
| SolutionsLab-<br>vSBC-2 10.1.1.4 SCZ9.2 | .0 Patch | 4 (Build 1 | 156)             |      |              |           | Dashboa | rd Configura | ation  | Monitor and Trace | Widgets  | System         |
| Configuration View Configur             | ation    | ß          | Q                |      |              |           |         |              |        | Discard           | 😧 Verify | 🖺 Sav          |
| ldap-config                             | Mod      | lify Se    | ssion Translatio | n    |              |           |         |              |        |                   | Show     | v Configuratio |
| local-policy                            |          | -          |                  |      |              |           |         |              |        |                   |          |                |
| local-routing-config                    | ld       |            |                  |      | addplus      |           |         |              |        |                   |          |                |
| media-profile                           | Sessio   | on Trans   | Rule             |      |              |           |         |              |        |                   |          |                |
| session-agent                           | D,       | ₾          | ¥ / G            | ₫ ↑  | $\downarrow$ |           |         |              |        |                   |          |                |
| session-group                           | Select   | Action     | Rule Id          |      |              | Mandatory |         |              | State  |                   |          |                |
| session-recording-group                 |          | :          | addplus1         |      |              | enabled   |         |              | enable | ł                 |          |                |
| session-recording-server                |          |            |                  |      |              |           |         |              |        |                   |          |                |
| session-translation                     |          |            |                  |      |              |           |         |              |        |                   |          |                |
| sip-config                              |          |            |                  |      |              |           |         |              |        |                   |          |                |
| sip-feature                             |          |            |                  |      |              |           |         |              |        |                   |          |                |
| sip-interface                           |          |            |                  |      |              |           |         |              |        |                   |          |                |
| sip-manipulation                        |          |            |                  |      |              |           |         |              |        |                   |          |                |
| sip-monitoring                          |          |            |                  |      |              |           |         |              |        |                   |          |                |
| Show All                                |          |            | ОК               | Back |              |           |         |              |        |                   |          |                |

### 6.19. Configure Codec Policy

The Oracle Session Border Controller (SBC) uses codec policies to describe how to manipulate SDP messages as they cross the SBC. The SBC bases its decision to transcode a call on codec policy configuration and the SDP. Each codec policy specifies a set of rules to be used for determining what codecs are retained, removed, and how they are ordered within SDP.

Go to media manager ---- codec policy and apply this codec policy to the GoogleCCAI realm.

|                               |            |                                                            |            |                    |                   | ~              |                 |
|-------------------------------|------------|------------------------------------------------------------|------------|--------------------|-------------------|----------------|-----------------|
| SolutionsLab-<br>vSBC-2       | E Enterpr  | ise Session Border Controller<br>2.2.0 Patch 4 (Build 156) | Dashb      | oard Configuration | Monitor and Trace | ų ▼<br>Widgets | admin 👻         |
| Configuration                 | View Confi | guration 🛅 Q                                               |            |                    | Discard           | 😧 Verify       | Save            |
| media-manager                 | ~          | Add Codec Policy                                           |            |                    | Show Advanced     | Sho            | w Configuration |
| codec-policy                  |            | Name                                                       | GoogleCC   |                    |                   |                |                 |
| media-manager<br>media-policy | r          | Allow Codecs                                               | PCMU x     |                    |                   |                |                 |
| realm-config                  |            | Add Codecs On Egress                                       |            |                    |                   |                |                 |
| steering-pool                 |            | Order Codecs                                               |            |                    |                   |                |                 |
| security<br>session-router    | >          | Packetization Time                                         | 20         |                    |                   |                |                 |
| system                        | >          | Force Ptime                                                | enable     |                    |                   |                |                 |
|                               |            | Secure Dtmf Cancellation                                   | enable     |                    |                   |                |                 |
|                               |            | Dtmf In Audio                                              | disabled 🗸 |                    |                   |                |                 |
|                               |            | Tone Detect Renegotiate Timer                              | 500        | (Range: 5032000)   |                   |                |                 |
|                               |            | Reverse Fax Tone Detection Reinvite                        | enable     |                    |                   |                |                 |
| Show All                      |            | OK Back                                                    |            |                    |                   |                |                 |

2///

## 6.20. Configure Session Recording Server

7/11

SIPREC profile for Google CCAI is created using the Session Recording Server Assign this profile to the IP-PBX Realm

|                                         | e Session Border Controller  |                          |        |                      |                   | Û 🔸      | admin 👻         |
|-----------------------------------------|------------------------------|--------------------------|--------|----------------------|-------------------|----------|-----------------|
| SolutionsLab-<br>vSBC-2 10.1.1.4 SCZ9.3 | 5.0 GA (Build 46)            |                          | Dashbo | oard Configuration   | Monitor and Trace | Widgets  | System          |
| Configuration View Configur             | ration 🗈 Q                   |                          |        |                      | Discard           | 😧 Verify | Save            |
| service-health                          | Add Session Recording Server |                          |        |                      | Show Advanced     | ) Shov   | / Configuration |
| session-agent                           | Name                         | GoogleCCAI               |        |                      |                   |          |                 |
| session-agent-id-rule                   |                              |                          |        |                      |                   |          |                 |
| session-constraints                     | Description                  |                          |        |                      |                   |          |                 |
| session-group                           |                              |                          |        |                      |                   |          |                 |
| session-recording-group                 |                              |                          |        |                      |                   |          |                 |
| session-recording-server                | Realm                        | GoogleCCAI               | •      |                      |                   |          |                 |
| session-router                          | Mode                         | selective                | •      |                      |                   |          |                 |
| session-timer-profile                   | Destination                  | oraclesbc.telephony.goog | •      |                      |                   |          |                 |
| session-translation                     | Port                         | 5060                     |        | ( Range: 102465535 ) |                   |          |                 |
| sip-advanced-logging                    | Transport Method             | StaticTLS                | •      |                      |                   |          |                 |
| sip-config                              |                              |                          |        |                      |                   |          |                 |
| sip-feature                             | Force Parity                 | enable                   |        |                      |                   |          |                 |
| sip-feature-caps                        | Ping Method                  | OPTIONS                  |        |                      |                   |          |                 |
| Show All                                | OK Back                      |                          |        |                      |                   |          |                 |

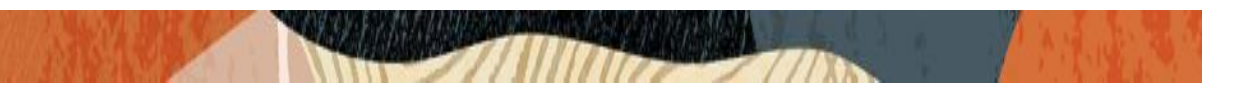

## 6.21. Configure Session Timer

Navigate to Configuration > session-router > session-timer-profile. Configure session timer for Google CCAI as shown below. Assign this profile to the GogleCCAI Realm

|                                         | e Session Border Controller |              |           |                    |                   | Ô -      | admin 👻       |
|-----------------------------------------|-----------------------------|--------------|-----------|--------------------|-------------------|----------|---------------|
| SolutionsLab-<br>vSBC-2 10.1.1.4 SCZ9.2 | 2.0 Patch 4 (Build 156)     | 1            | Dashboard | Configuration      | Monitor and Trace | Widgets  | System        |
| Configuration View Configu              | aration 🖺 🔾                 |              |           |                    | Discard           | 😧 Verify | 🖺 Save        |
| трп-рюте                                | Add Session Timer Profile   |              |           |                    | Show Advanced     | Sha      | Configuration |
| service-health                          | Add Session Timer Profile   |              |           |                    | Show Advanced     | J        | wconngulation |
| session-agent                           | Name                        | SessionTimer |           |                    |                   |          |               |
| session-agent-id-rule                   | Facelan Duclara             |              | ( Rans    | ze: 649999999999 ) |                   |          |               |
| session-constraints                     | Session Expires             | 900          |           | ,                  |                   |          |               |
| session-group                           | Min Se                      | 90           | ( Rang    | ge: 64999999999 )  |                   |          |               |
| session-recording-group                 | Force Reinvite              | enable       |           |                    |                   |          |               |
| session-recording-server                | Request Refresher           | uac          | •         |                    |                   |          |               |
| session-router                          | Response Refresher          | uas          | •         |                    |                   |          |               |
| session-timer-profile                   |                             |              |           |                    |                   |          |               |
| session-translation                     |                             |              |           |                    |                   |          |               |
| sip-advanced-logging                    |                             |              |           |                    |                   |          |               |
| sip-config                              |                             |              |           |                    |                   |          |               |
| sip-feature                             |                             |              |           |                    |                   |          |               |
| sip-feature-caps<br>Show All            | OK Back                     |              |           |                    |                   |          |               |

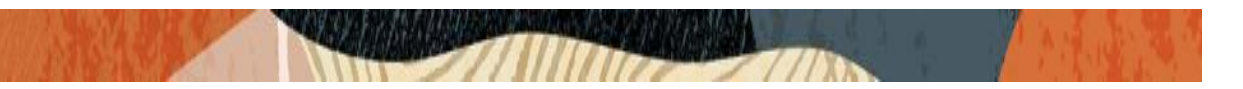

## 6.22. Configure SIP-Manipulation

Navigate to Configuration > session-router > sip-manipulation Configure SIP manipulation towards Google CCAI as shown below Assign this ip-manipulation to the GoogleCCAI Realm.

|                                         | e Session Border Controller      |                                      |           |               |                   | Ô -      | admin 👻       |
|-----------------------------------------|----------------------------------|--------------------------------------|-----------|---------------|-------------------|----------|---------------|
| SolutionsLab-<br>vSBC-2 10.1.1.4 SCZ9.2 | 2.0 Patch 4 (Build 156)          |                                      | Dashboard | Configuration | Monitor and Trace | Widgets  | System        |
| Configuration View Configu              | ration 🖺 Q                       |                                      |           |               | Discard           | 😧 Verify | B Save        |
| local-routing-config                    | Modify SIP Manipulation          |                                      |           |               |                   | Show     | Configuration |
| media-profile                           |                                  |                                      |           |               |                   |          |               |
| session-agent                           | Name                             | ToGoogle                             |           |               |                   |          |               |
| session-group                           | Description                      | sip-manipulation for GoogleCCAI side |           |               |                   |          |               |
| session-recording-group                 |                                  |                                      |           |               |                   |          |               |
| session-recording-server                |                                  |                                      |           |               |                   |          |               |
| session-translation                     | Split Headers                    |                                      |           |               |                   |          |               |
| sip-config                              | Join Headers                     |                                      |           |               |                   |          |               |
| sip-feature                             | CfgRules                         |                                      |           |               |                   |          |               |
| sip-interface                           | No rules to display. Please add. |                                      |           |               |                   |          |               |
| sip-manipulation                        | Add 👻                            |                                      |           |               |                   |          |               |
| sip-monitoring                          |                                  |                                      |           |               |                   |          |               |
| translation-rules                       |                                  |                                      |           |               |                   |          |               |
| system >                                |                                  |                                      |           |               |                   |          |               |
| Show All                                | OK Back                          |                                      |           |               |                   |          |               |

|                                         | e Session Border Controller        |                     |           |               |                   | Û 🔺      | admin 👻         |
|-----------------------------------------|------------------------------------|---------------------|-----------|---------------|-------------------|----------|-----------------|
| SolutionsLab-<br>vSBC-2 10.1.1.4 SCZ9.2 | .0 Patch 4 (Build 156)             |                     | Dashboard | Configuration | Monitor and Trace | Widgets  | System          |
| Configuration View Configu              | ration 🖺 Q                         |                     |           |               | Discard           | 😧 Verify | Save            |
| local-policy                            | Add Sin manipulation / header rule |                     |           |               |                   | Show     | / Configuration |
| local-routing-config                    |                                    |                     |           |               |                   |          |                 |
| media-profile                           | Name                               | ChangeFromIPandPort |           |               |                   |          |                 |
| session-agent                           | Header Name                        | From                |           |               |                   |          |                 |
| session-group                           | Action                             | sin_manin           |           |               |                   |          |                 |
| session-recording-group                 | r scarden                          | Sip manip           | •         |               |                   |          |                 |
| session-recording-server                | Comparison Type                    | pattern-rule        | •         |               |                   |          |                 |
| session-translation                     | Msg Type                           | any                 | •         |               |                   |          |                 |
| sip-config                              | Methods                            | INVITE X OPTIONS X  |           |               |                   |          |                 |
| sip-feature                             | Match Value                        |                     |           |               |                   |          |                 |
| sip-interface                           | Match value                        |                     |           |               |                   |          |                 |
| sip-manipulation                        | New Value                          | ACME_NAT_TO_FROM_IP |           |               |                   |          |                 |
| sip-monitoring                          | CfgRules                           |                     |           |               |                   |          |                 |
| Show All                                | OK Back                            |                     |           |               |                   |          |                 |

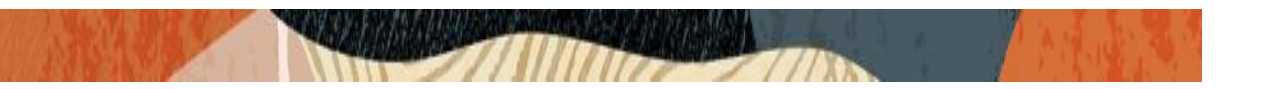

Below header rule is created to add Call-Info header towards Google CCAI with the Dialog Flow API request along with the Conversation ID. "Conversation on the Fly" is set to True in Google CCAI using REST API. Conversation ID is randomly generated by Oracle SBC for each call.

New Value is set to "<http://dialogflow.googleapis.com/v2beta1/projects/ccai-389811/conversations/Re\_"+\$CALL\_ID.\$0+">;purpose=Goog-ContactCenter-Conversation"

|                                         | e Session Border Controller        |                                                                                                    |               |                   | Ô •      | admin 👻       |
|-----------------------------------------|------------------------------------|----------------------------------------------------------------------------------------------------|---------------|-------------------|----------|---------------|
| SolutionsLab-<br>vSBC-2 10.1.1.4 SCZ9.2 | 2.0 Patch 4 (Build 156)            | Dashboard                                                                                                    | Configuration | Monitor and Trace | Widgets  | System        |
| Configuration View Configu              | rration 🗈 Q                        |                                                                                                    |               | Discard           | 😧 Verify | Save          |
| local-routing-config                    | Add Sip manipulation / header rule |                                                                                                    |               |                   | Show     | Configuration |
| media-profile                           | Name                               | AddCallinfo                                                                                                    |               |                   |          |               |
| session-agent                           | Header Name                        | Call-Info                                                                                                    |               |                   |          |               |
| session-recording-group                 | Action                             | add                                                                                                    |               |                   |          |               |
| session-recording-server                | Comparison Type                    | case-sensitive 🗸                                                                                                |               |                   |          |               |
| session-translation                     | Мѕд Туре                           | any 🗸                                                                                                    |               |                   |          |               |
| sip-config                              | Methods                            | INVITE x                                                                                                    |               |                   |          |               |
| sip-interface                           | Match Value                        |                                                                                                    |               |                   |          |               |
| sip-manipulation                        | New Value                          | * <http: dialogflow.googleapis.com="" project<="" td="" v2beta1=""><td></td><td></td><td></td><td></td></http:> |               |                   |          |               |
| sip-monitoring                          | CfgRules                           |                                                                                                    |               |                   |          |               |
| translation-rules                       | No rules to display. Please add.   |                                                                                                    |               |                   |          |               |
| system ><br>Show All                    | OK Back                            |                                                                                                    |               |                   |          |               |

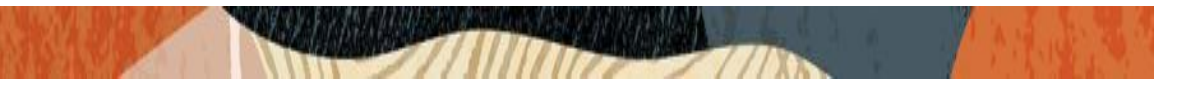

Below header rule is created to delete the Google CCAI FQDN generated by Oracle SBC during the creation of Conversation ID (this rule is applied only when Conversation on the Fly is set to True in Google CCAI).

|                                         | e Session Border Controller                                                                                                    |                                               |         |               |                   |          | admin 👻       |
|-----------------------------------------|----------------------------------------------------------------------------------------------------|-----------------------------------------------|---------|---------------|-------------------|----------|---------------|
| SolutionsLab-<br>vSBC-2 10.1.1.4 SCZ9.3 | 5.0 GA (Build 46)                                                                                                    | Da                                            | shboard | Configuration | Monitor and Trace | Widgets  | System        |
| Configuration View Configur             | ation 🖺 Q                                                                                                    |                                               |         |               | Discard           | 😧 Verify | Save          |
| sip-advanced-logging                    | Add Sip manipulation / header rule                                                                                                    |                                               |         |               |                   | Show     | Configuration |
| sip-config                              | ,,,,,,,,,,,,,,,,,,,,,,,,,,,,,,,,,,,,,,,,,,,,,,,,,,,,,,,,,,,,,,,,,,,,,,,,,,,,,,,,,,,,,,,,,,,,,,,,,,,,,,,,,,,,,,,,,,,,,,,,,,,,,,,,,,,,,,,,,,,,,,,,,,,,,,,,,,,,,,,,,,,,,,,,,,,,,,,,,,,,,,,,,,,,,,,,,,,,,,,,,,,,,,,,,,,,,,,,,,,,,,,,,,,,,,,,,,,,,, _,, _ |                                               |         |               |                   |          |               |
| sip-feature                             | Name                                                                                                    | delete_CallInfo                               |         |               |                   |          |               |
| sip-feature-caps                        | Header Name                                                                                                    | Call-Info                                     |         |               |                   |          |               |
| sip-interface                           | Action                                                                                                    | find-replace-all                              | •       |               |                   |          |               |
| sip-manipulation                        |                                                                                                    |                                               |         |               |                   |          |               |
| sip-monitoring                          | Comparison Type                                                                                                    | pattern-rule                                  | •       |               |                   |          |               |
| sip-nat                                 | Msg Type                                                                                                    | any                                           | •       |               |                   |          |               |
| sip-profile                             | Methods                                                                                                    | INVITE ×                                      |         |               |                   |          |               |
| sip-q850-map                            |                                                                                                    |                                               |         |               |                   |          |               |
| sip-recursion-policy                    | Match Value                                                                                                    | ^(http://.*)(@oraclesbc.telephony.goog)(.*)\$ |         |               |                   |          |               |
| surrogate-agent                         | New Value                                                                                                    | \$1+\$3                                       |         |               |                   |          |               |
| survivability                           | CfgRules                                                                                                    |                                               |         |               |                   |          |               |
| translation-rules                       | No rules to display. Please add.                                                                                                    |                                               |         |               |                   |          |               |
|                                         | OK Back                                                                                                    |                                               |         |               |                   |          |               |

Below header rule is created to delete the transport parameter in the Request URI towards Google CCAI

|                                         | e Session Border Controller           |                 |           |               |                   |          | admin 👻       |
|-----------------------------------------|---------------------------------------|-----------------|-----------|---------------|-------------------|----------|---------------|
| SolutionsLab-<br>vSBC-2 10.1.1.4 SCZ9.2 | 2.0 Patch 4 (Build 156)               |                 | Dashboard | Configuration | Monitor and Trace | Widgets  | System        |
| Configuration View Configu              | ration 🖺 Q                            |                 |           |               | Discard           | 😧 Verify | Save          |
| local-routing-config                    | Modify Sip manipulation / header rule |                 |           |               |                   | Show     | Configuration |
| media-profile                           | Neer                                  | delater         |           |               |                   |          |               |
| session-agent                           | Name                                  | deletetransport |           |               |                   |          |               |
| session-group                           | Header Name                           | Request-URI     |           |               |                   |          |               |
| session-recording-group                 | Action                                | manipulate      | •         |               |                   |          |               |
| session-recording-server                | Comparison Type                       | case-sensitive  | •         |               |                   |          |               |
| session-translation                     | Мѕд Туре                              | any             | •         |               |                   |          |               |
| sip-config                              | Methods                               |                 |           |               |                   |          |               |
| sip-feature                             |                                       |                 |           |               |                   |          |               |
| sip-interface                           | Match Value                           |                 |           |               |                   |          |               |
| sip-manipulation                        | New Value                             |                 |           |               |                   |          |               |
| sip-monitoring                          | CfgRules                              |                 |           |               |                   |          |               |
| translation-rules                       | No rules to display. Please add.      |                 |           |               |                   |          |               |
| system >                                |                                       |                 |           |               |                   |          |               |
| Show All                                | OKBack                                |                 |           |               |                   |          |               |

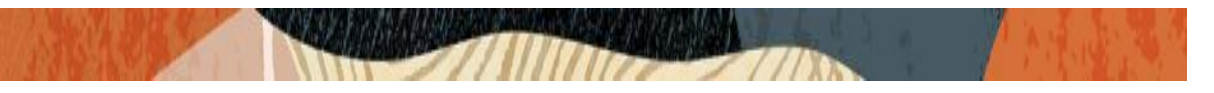

Create an element-rule delparam to delete the transport parameter.

|                                         | e Session Border Controller              |                |           |               |                   | Q 👻      | admin 👻       |
|-----------------------------------------|------------------------------------------|----------------|-----------|---------------|-------------------|----------|---------------|
| SolutionsLab-<br>vSBC-2 10.1.1.4 SCZ9.2 | 2.0 Patch 4 (Build 156)                  |                | Dashboard | Configuration | Monitor and Trace | Widgets  | System        |
| Configuration View Configu              | ration 🗈 Q                               |                |           |               | Discard           | 😧 Verify | 🖺 Save        |
| local-routing-config                    | Add Sip manipulation / header rule / ele | ement rule     |           |               |                   | Show     | Configuration |
| media-profile                           | Name                                     | delparam       |           |               |                   |          |               |
| session-agent                           | Parameter Name                           | transport      |           |               |                   |          |               |
| session-recording-group                 | Туре                                     | uri-param      | •         |               |                   |          |               |
| session-recording-server                | Action                                   | delete-element | •         |               |                   |          |               |
| session-translation                     | Match Val Type                           | any            | •         |               |                   |          |               |
| sip-config<br>sip-feature               | Comparison Type                          | case-sensitive | •         |               |                   |          |               |
| sip-interface                           | Match Value                              |                |           |               |                   |          |               |
| sip-manipulation                        | New Value                                |                |           |               |                   |          |               |
| sip-monitoring                          |                                          |                |           |               |                   |          |               |
| translation-rules                       |                                          |                |           |               |                   |          |               |
| system ><br>Show All                    | OK Back                                  |                |           |               |                   |          |               |

With this, SBC configuration is complete.

## 7. Existing SBC configuration

If the SBC being used is an existing SBC with functional configuration, following configuration elements are required:

- New realm-config
- Configuring a certificate for SBC Interface
- <u>TLS-Profile</u>
- New sip-interface
- New session-agent
- New steering-pools
- New local-policy
- SDES Profile
- Media-sec-Policy
- Translation Rules
- Session Translation Rules
- Session Recording Server
- Session Timer Profile
- SIP-Manipulations

Please follow the steps mentioned in the above chapters to configure these elements.

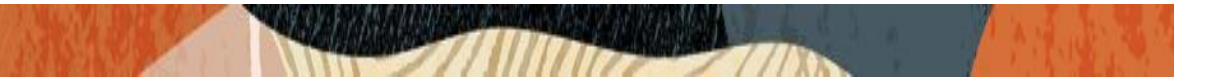

## 8. Oracle SBC deployed behind NAT

The Support for SBC Behind NAT SPL plug-in changes information in SIP messages to hide the end point located inside the private network. The specific information that the Support for SBC Behind NAT SPL plug-in changes depends on the direction of the call, for example, from the NAT device to the SBC or from the SBC to the NAT device.

Configure the Support for SBC Behind NAT SPL plug-in for each SIP interface that is connected to a NAT device. One public-private address pair is required for each SIP interface that uses the SPL plug in, as follows.

• The private IP address must be the same IP as configured on both the SIP Interface and Steering Pool

• The public IP address must be the public IP address of the NAT device

Here is an example configuration with SBC Behind NAT SPL config.

The SPL is applied to the Google side SIP interface.

#### HeaderNatPublicSipIfIp = 20.110.144.248, HeaderNatPrivateSipIfIp = 10.1.2.4

HeaderNatPublicSipIfIp is the public interface IP. HeaderNatPrivateSipIfIp is the private IP.

#### To configure header NAT SPL from ACLI

#### ACLI Path: config t $\rightarrow$ session-router $\rightarrow$ sip-interface

Choose the sip interface on which the header NAT SPL needs to be applied under spl-options. Add the entry as per example shared below.

#### spl-options

HeaderNatPublicSipIfIp=20.110.144.248,HeaderNatPrivateSipIfIp=10.1.2.4

• Perform a save and activate configuration for changes to take effect.

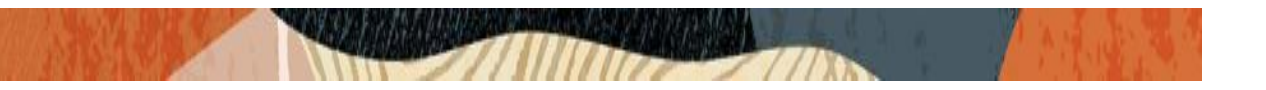

To configure header NAT SPL from SBC GUI, please go to below path. Go to Session-Router->sip-interface and configure the SPL Options as shown below. Please select "Show Advanced" tag to view the SPL Options.

| Configuration View Configura | ation 🛅 Q            |                                                   |                     | Discard       | 😧 Verify | B Save        |
|------------------------------|----------------------|---------------------------------------------------|---------------------|---------------|----------|---------------|
| local-routing-config         | Modify SIP Interface |                                                   |                     | Show Advanced | Show     | Configuration |
| media-profile                | Route To Registrar   | enable                                            |                     |               |          |               |
| session-agent                | Secured Network      | 🗌 enable                                          |                     |               |          |               |
| session-recording-group      | Uri Fqdn Domain      |                                                   |                     |               |          |               |
| session-recording-server     | Options              |                                                   |                     |               |          |               |
| session-translation          | SPL Options          | HeaderNatPublicSipIfIp=20.110.144.248,HeaderNatPr |                     |               |          |               |
| sip-config                   | Trust Mode           | all 🗸                                             | -                   |               |          |               |
| sip-interface                | Max Nat Interval     | 3600                                              | (Range: 0999999999) |               |          |               |
| sip-manipulation             | Nat Int Increment    | 10                                                | (Range: 0999999999) |               |          |               |
| sip-monitoring               | Nat Test Increment   | 30                                                | (Range: 0999999999) |               |          |               |
| translation-rules            | SIP Dynamic Hnt      | 🗌 enable                                          |                     |               |          |               |
| Show All                     | OK Back              |                                                   |                     |               |          |               |

You will need to apply these options to every sip interface on the SBC that is connected through a NAT.

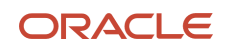

#### CONNECT WITH US

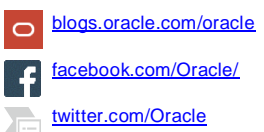

oracle.com

#### Oracle Corporation, World Headquarters 500 Oracle Parkway Redwood Shores, CA 94065, USA

#### Worldwide Inquiries Phone: +1.650.506.7000 Fax: +1.650.506.7200

#### Integrated Cloud Applications & Platform Services

Copyright © 2024, Oracle and/or its affiliates. All rights reserved. This document is provided for information purposes only, and the contents hereof are subject to change without notice. This document is not warranted to be error-free, nor subject to any other warranties or conditions, whether expressed orally or implied in law, including implied warranties and conditions of merchantability or fitness for a particular purpose. We specifically disclaim any liability with respect to this document, and no contractual obligations are formed either directly or indirectly by this document. This document may not be reproduced or transmitted in any form or by any means, electronic or mechanical, for any purpose, without our prior written permission.

Oracle and Java are registered trademarks of Oracle and/or its affiliates. Other names may be trademarks of their respective owners.

Intel and Intel Xeon are trademarks or registered trademarks of Intel Corporation. All SPARC trademarks are used under license and are trademarks or registered trademarks of SPARC International, Inc. AMD, Opteron, the AMD logo, and the AMD Opteron logo are trademarks or registered trademarks of Advanced Micro Devices. UNIX is a registered trademark of The Open Group. 0615